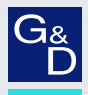

# G&D DP1.4-MUX2-USB

- DE Installation und Bedienung
- **EN** Installation and Operation

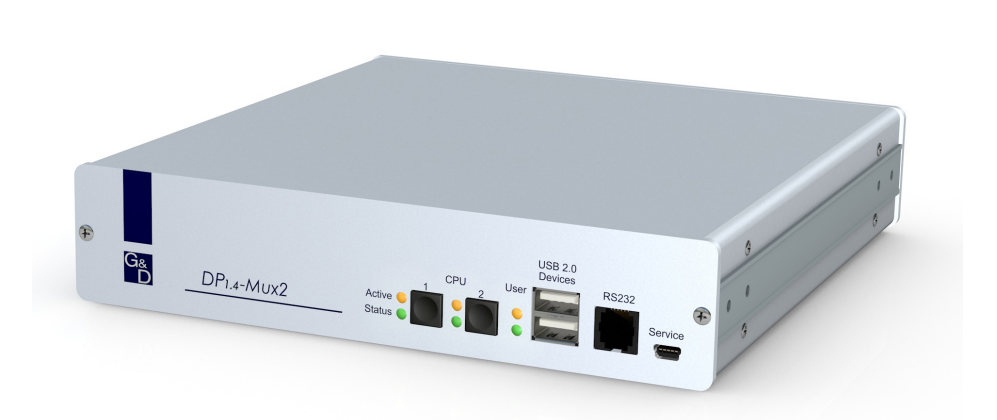

322

#### Zu dieser Dokumentation

Diese Dokumentation wurde mit größter Sorgfalt erstellt und nach dem Stand der Technik auf Korrektheit überprüft.

Für die Qualität, Leistungsfähigkeit sowie Marktgängigkeit des G&D-Produkts zu einem bestimmten Zweck, der von dem durch die Produktbeschreibung abgedeckten Leistungsumfang abweicht, übernimmt G&D weder ausdrücklich noch stillschweigend die Gewähr oder Verantwortung.

Für Schäden, die sich direkt oder indirekt aus dem Gebrauch der Dokumentation ergeben, sowie für beiläufige Schäden oder Folgeschäden ist G&D nur im Falle des Vorsatzes oder der groben Fahrlässigkeit verantwortlich.

#### Gewährleistungsausschluss

G&D übernimmt keine Gewährleistung für Geräte, die

- nicht bestimmungsgemäß eingesetzt wurden.
- nicht autorisiert repariert oder modifiziert wurden.
- schwere äußere Beschädigungen aufweisen, welche nicht bei Lieferungserhalt angezeigt wurden.
- durch Fremdzubehör beschädigt wurden.

G&D haftet nicht für Folgeschäden jeglicher Art, die möglicherweise durch den Einsatz der Produkte entstehen können.

#### Warenzeichennachweis

Alle Produkt- und Markennamen, die in diesem Handbuch oder in den übrigen Dokumentationen zu Ihrem G&D-Produkt genannt werden, sind Warenzeichen oder eingetragene Warenzeichen der entsprechenden Rechtsinhaber.

#### Impressum

© Guntermann & Drunck GmbH 2024. Alle Rechte vorbehalten.

**Version 1.11** – **16.04.2024** Firmware: 1.0.010

Guntermann & Drunck GmbH Obere Leimbach 9 57074 Siegen

Germany

Telefon +49 (0) 271 23872-0 Telefax +49 (0) 271 23872-120

www.gdsys.com sales@gdsys.com

## FCC-Erklärung

Das Gerät entspricht Teil 15 der FCC-Bestimmungen. Der Betrieb unterliegt den folgenden zwei Bedingungen: (1) Dieses Gerät darf keine schädlichen Störungen verursachen und (2) dieses Gerät muss alle empfangenen Störungen aufnehmen, einschließlich Störungen, die den Betrieb beeinträchtigen.

**HINWEIS:** Dieses Gerät wurde getestet und entspricht den Bestimmungen für ein digitales Gerät der Klasse B gemäß Teil 15 der FCC-Bestimmungen. Diese Grenzwerte bieten angemessenen Schutz vor schädlichen Störungen beim Betrieb des Geräts in Wohngebieten.

Dieses Gerät erzeugt und nutzt Hochfrequenzenergie und kann diese ausstrahlen Wenn es nicht gemäß der Anleitung installiert wird, kann es Funkstörungen verursachen. Es wird jedoch keinerlei Garantie dafür übernommen, dass die Störungen bei einer bestimmten Installation nicht auftreten.

Wenn dieses Gerät Störungen beim Rundfunk- oder Fernsehempfang verursacht, was durch Aus- und Einschalten des Geräts ermittelt werden kann, beheben Sie die Störung mithilfe einer oder mehrerer der folgenden Maßnahmen:

- Verändern Sie die Position der Empfangsantenne oder richten Sie diese neu aus.
- Erhöhen Sie den Abstand zwischen Gerät und Empfänger.
- Schließen Sie das Gerät an eine andere Steckdose oder einen anderen Stromkreis als den, mit dem das Empfangsgerät verbunden ist, an.
- Kontaktieren Sie den Händler oder einen erfahrenen Rundfunk-/Fernsehtechniker.

# Inhaltsverzeichnis

| Sicherheitshinweise                                                                                                    | . 1                                                                                                    |
|----------------------------------------------------------------------------------------------------|----------------------------------------------------------------------------------------------------|
| Der KVM-Switch                                                                                                    | . 4                                                                                                    |
| Lieferumfang                                                                                                    | . 4                                                                                                    |
| Installation                                                                                                    | . 5                                                                                                    |
| Inbetriebnahme                                                                                                    | . 9                                                                                                    |
| Statusanzeigen                                                                                                    | . 9                                                                                                    |
| Umschaltung zwischen den Rechnern         KVM-Kanal umschalten         Umschaltung durch Verwendung der Taster         Umschaltung mit Tastenkombinationen         Umschaltung mit den Tasten F21 und F22         Umschaltung mit einer CORTRON-Spezialtastatur         Umschaltung mit Step-Keys         Umschaltung mit der Maus         Umschaltung über ein serielles Gerät         USB 2.0-Geräte permanent umschalten         Permanente Schaltung der USB 2.0-Geräte beenden                                                                                                    | <b>10</b><br>10<br>10<br>10<br>10<br>11<br>11<br>12<br>12<br>14<br>14                                                 |
| Monitoring<br>Monitoring-Informationen<br>Erweiterte Monitoring-Informationen ausgeben                                                                                                    | <b>15</b><br>15<br>15                                                                                                 |
| Konfiguration         Übersicht der Funktionen und Standardeinstellungen         Bedienung des Setup-Modus         Bedienung des Setup-Menüs         Konfigurationseinstellungen         Verwendung von einfachen oder Doppel-Hotkeys         Änderung des einfachen Hotkeys         Änderung des Doppel-Hotkeys         Änderung des Doppel-Hotkeys         Änderung des Celect-Keys         Hotkey-Verzögerung ein- oder ausschalten         Standardeinstellungen wiederherstellen         Automatische Aufschaltung des ersten Kanals         Umschaltung über Taster an der Frontseite (de)aktivieren         Umschaltung über Step-Keys (de)aktivieren         Umschaltung mit der Maus (de)aktivieren         Umschaltung mit den Tasten F21 und F22         Kanalumschaltung mit einer CORTRON-Spezialtastatur         Änderung des Betriebsmodus der Service-Buchse | <b>17</b><br>17<br>18<br>19<br>22<br>23<br>24<br>25<br>26<br>27<br>28<br>29<br>30<br>31<br>32<br>33<br>34<br>35<br>36 |

| Konfigurationseinstellungen (Fortsetzung)   |    |
|---------------------------------------------|----|
| Änderung der Bitrate der RS232-Buchse       | 37 |
| Änderung des Betriebsmodus der RS232-Buchse | 38 |
| Auswahl des Typs der USB-Tastatur           | 39 |
| USB 2.0-Datenübertragung (de)aktivieren     | 41 |
| USB-Haltefunktion (Pinning)                 | 42 |
| Technische Daten                            | 43 |

# Sicherheitshinweise

Bitte lesen Sie die folgenden Sicherheitshinweise aufmerksam durch, bevor Sie das G&D-Produkt in Betrieb nehmen. Die Hinweise helfen Schäden am Produkt zu vermeiden und möglichen Verletzungen vorzubeugen.

Halten Sie diese Sicherheitshinweise für alle Personen griffbereit, die dieses Produkt benutzen werden.

Befolgen Sie alle Warnungen oder Bedienungshinweise, die sich am Gerät oder in dieser Bedienungsanleitung befinden.

### 🖄 🗟 Trennen Sie alle Spannungsversorgungen

VORSICHT: Risiko elektrischer Schläge!

Stellen Sie vor der Installation sicher, dass das Gerät von allen Stromquellen getrennt ist. Ziehen Sie alle Netzstecker und alle Spannungsversorgungen am Gerät ab.

#### 🖄 🗗 Disconnect all power sources

**CAUTION:** Shock hazard!

Before installation, ensure that the device has been disconnected from all power sources. Disconnect all power plugs and all power supplies of the device.

#### $\underline{\mathbb{A}}$ $\overline{\mathbb{B}}$ Débranchez toutes les sources d'alimentation

#### ATTENTION: Risque de choc électrique!

Avant l'installation, assurez-vous que l'appareil a été débranché de toutes les sources d'alimentation. Débranchez toutes les fiches d'alimentation et toutes les alimentations électrique de l'appareil.

### A Vorsicht vor Stromschlägen

Um das Risiko eines Stromschlags zu vermeiden, sollten Sie das Gerät nicht öffnen oder Abdeckungen entfernen. Im Servicefall wenden Sie sich bitte an unsere Techniker.

#### A Ständigen Zugang zu den Netzsteckern der Geräte sicherstellen

Achten Sie bei der Installation der Geräte darauf, dass die Netzstecker der Geräte jederzeit zugänglich bleiben.

#### 🕂 Lüftungsöffnungen nicht verdecken

Bei Gerätevarianten mit Lüftungsöffnungen ist eine Verdeckung der Lüftungsöffnungen unbedingt zu vermeiden.

### A Korrekte Einbaulage bei Geräten mit Lüftungsöffnungen sicherstellen

Aus Gründen der elektrischen Sicherheit ist bei Geräten mit Lüftungsöffnungen nur eine aufrechte, horizontale Einbauweise zulässig.

#### $\underline{\wedge}$ Stolperfallen vermeiden

Vermeiden Sie bei der Verlegung der Kabel Stolperfallen.

#### A Geerdete Spannungsquelle verwenden

Betreiben Sie dieses Gerät nur an einer geerdeten Spannungsquelle.

#### Kerwenden Sie ausschließlich das G&D-Netzteil

Betreiben Sie dieses Gerät nur mit dem mitgelieferten oder in der Bedienungsanleitung aufgeführten Netzteil.

#### A Betreiben Sie das Gerät ausschließlich im vorgesehenen Einsatzbereich

Die Geräte sind für eine Verwendung im Innenbereich ausgelegt. Vermeiden Sie extreme Kälte, Hitze oder Feuchtigkeit.

#### Hinweise zum Umgang mit Lithium-Knopfzellen

• Dieses Produkt enthält eine Lithium-Knopfzelle. Ein Austausch durch den Anwender ist nicht vorgesehen!

**VORSICHT:** Es besteht Explosionsgefahr, wenn die Batterie durch einen falschen Batterie-Typ ersetzt wird.

Entsorgen Sie gebrauchte Batterien umweltgerecht. Gebrauchte Batterien dürfen nicht in den Hausmüll geworfen werden.

Beachten Sie die gültigen Vorschriften zur Entsorgung elektronischer Produkte.

• This product contains a lithium button cell. It is not intended to be replaced by the user!

**CAUTION:** Risk of explosion if the battery is replaced by an incorrect battery type.

Dispose of used batteries in an environmentally friendly manner. Do not dispose of batteries in municipal waste.

Check local regulations for the disposal of electronic products.

• Ce produit contient une batterie au lithium. Il n'est pas prévu que l'utilisateur remplace cette batterie.

**ATTENTION:** Il y a danger d'explosion s'il y a remplacement incorrect de la batterie.

Mettre au rebut les batteries usagées conformêment aux instructions du fabricant et de manière écologique. Les batteries usagées ne doivent pas être jetées dans les ordures ménagères.

Respectez les prescriptions valables pour l'élimination des produits électroniques.

# **Der KVM-Switch**

Der KVM-Switch *DP1.4-MUX2-USB* ermöglicht die Bedienung von bis zu zwei Rechnern über einen Arbeitsplatz.

Der Arbeitsplatz wird mit einer USB-Tastatur und USB-Maus sowie einem Display-Port<sup>TM</sup>-Monitor ausgestattet. Die an den KVM-Switch angeschlossenen Rechner werden zentral am eingerichteten Arbeitsplatz bedient.

Die Umschaltung zwischen den Rechnern erfolgt wahlweise über die Taster an der Frontseite, über konfigurierbare Tastenkombinationen oder über ein serielles Gerät, das an die *Service*- oder *RS232*-Schnittstelle angeschlossen wird.

An der Frontseite des Geräts stehen zwei USB 2.0-Schnittstellen zum Betrieb beliebiger USB-Geräte zur Verfügung. Die angeschlossenen USB-Geräte werden dem jeweils aktiven Rechner zur Verfügung gestellt.

**HINWEIS:** Der KVM-Switch arbeitet mit voller Tastatur- und Mausemulation auf jedem Kanal und gewährleistet jederzeit das fehlerfreie Booten der angeschlossenen Rechner.

# Lieferumfang

- 1 × KVM-Switch DP1.4-MUX2-USB
- 1 × Stromversorgungskabel
- 1 × Sicherheitshinweise-Flyer

HINWEIS: Pro anzuschließendem Rechner ist je ein KVM-Kabelset erforderlich.

# Installation

# Übersicht der Schnittstellen

### Frontseite des KVM-Switches

An der Frontseite des KVM-Switches sind zwei USB 2.0-Schnittstellen zum Anschluss beliebiger USB 2.0-Geräte vorhanden.

**HINWEIS:** Wird ein Drucker oder ein Massenspeichergerät an eine dieser Schnittstellen angeschlossen, stehen dem jeweils aktiven Rechner diese Geräte zur Verfügung.

Die Service-Buchse können Sie zur Bedienung des Setup-Menüs (s. Seite 19), für die Ausgabe von Monitoring-Informationen (s. Seite 15) und zum Ausführen von Firmware-Updates verwenden.

Die RS232-Buchse können Sie zur Umschaltung des aktiven Kanals über ein serielles Gerät (s. Seite 12) oder für die Ausgabe von Monitoring-Informationen (s. Seite 15) verwenden.

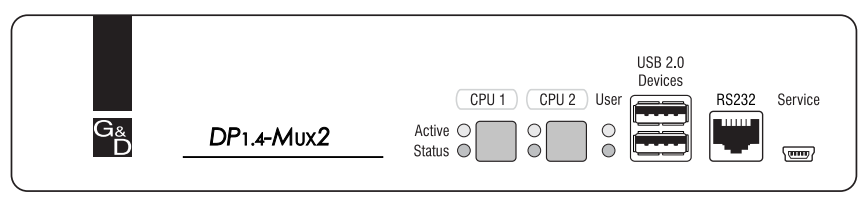

Abbildung 1: Frontansicht des KVM-Switches

Neben den Schnittstellen sind zwei Taster zur Auswahl des aktiven Kanals und einige LEDs (siehe *Statusanzeigen* auf Seite 9) an der Frontseite platziert.

## Rückseite des KVM-Switches

Auf der Rückseite des KVM-Switches sind die Schnittstellen zum Anschluss der Geräte des Arbeitsplatzes und der Rechner angeordnet. Eine detaillierte Beschreibung der Schnittstellen finden Sie auf der folgenden Seite.

# Aufstellen des Geräts

- 1. Stellen Sie sicher, dass die an den KVM-Switch anzuschließenden Rechner ausgeschaltet sind. Falls die Rechner mit Tastaturen und Mäusen ausgestattet sind, ziehen Sie die Kabel der Eingabegeräte aus den USB-Schnittstellen.
- 2. Platzieren Sie den KVM-Switch zwischen den Rechnern sowie dem Arbeitsplatz. Beachten Sie hierbei die maximale Kabellänge von fünf Metern zwischen dem KVM-Switch und den anzuschließenden Rechnern.
- 3. Entscheiden Sie vor der Installation des KVM-Switch, welcher Taster an der Frontseite des Geräts, welchem Rechner zugewiesen werden soll.
- 5 · G&D DP1.4-MUX2-USB

## Anschluss der Geräte des Arbeitsplatzes

**HINWEIS:** Beim Anschluss der Kabel des Arbeitsplatzes und der Rechner ist vorzugsweise blockweise und von unten nach oben vorzugehen. So vermeiden Sie, dass bereits gesteckte Kabel die Sicht auf die Bezeichnung der Schnittstellen versperren.

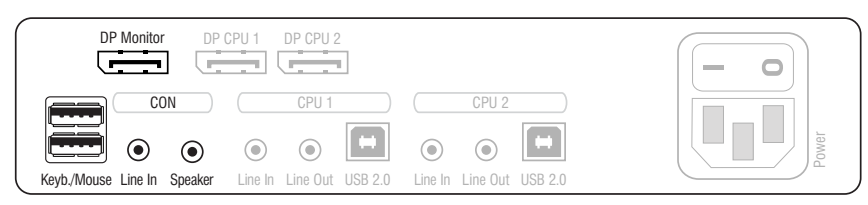

Abbildung 2: Schnittstellen zum Anschluss der Geräte des Arbeitsplatzes

Keyb.: Stecken Sie das Anschlusskabel der USB-Tastatur in diese Schnittstelle.

Mouse: Stecken Sie das Anschlusskabel der USB-Maus in diese Schnittstelle.

**WICHTIG:** Alternativ können beide Eingabegeräte an die Schnittstellen **USB 2.0 Devices** an der Frontseite des Gerätes angeschlossen werden.

In diesem Fall ist die Umschaltung des Kanals per Tastatur nicht möglich!

**Line In**: Falls gewünscht, schließen Sie ein Mikrofon oder ein Headset an diese Schnittstelle an.

**Speaker:** Schließen Sie die Lautsprecher zur Ausgabe der Audiosignale des aktiven Rechners an diese Schnittstelle an.

**DP Monitor:** Stecken Sie das DisplayPort-Kabel des Monitors in diese Schnittstelle.

**HINWEIS:** Die *separaten* Videosignale von Rechnern einer Multi-Monitor-Umgebung können bei Einsatz einer **MC**-Variante des KVM-Switches an mehrere Monitore übertragen werden.

Schließen Sie bei Einsatz einer MC-Gerätevariante die weiteren Monitore an die Schnittstellen **DP Monitor x** an.

**USB 2.0 Devices:** Möchten Sie den angeschlossenen Rechnern USB-Geräte (beispielsweise einen Drucker oder ein Massenspeichergerät) zur Verfügung stellen, schließen Sie diese Geräte an diese Schnittstellen an der Frontseite (siehe Abbildung 1 auf Seite 5) an.

## Anschluss der Rechner

**WICHTIG:** Zum Anschluss der Rechner an den KVM-Switch sind KVM-Kabelsets erforderlich. Ordnen Sie die bestellten KVM-Kabelsets den verschiedenen Rechnern zu und legen Sie sie anschließend für die Installation bereit.

**HINWEIS:** Zum Anschluss der (maximal zwei) Rechner an den KVM-Switch sind die unten aufgeführten Schnittstellen für *jeden* Rechner verfügbar.

Die Bezeichnung (beispielsweise **CPU 1**) eines bestimmten Abschnitts der Rückblende ordnet die entsprechenden Schnittstellen einem bestimmten Rechner sowie dem gleichnamigen Schalter an der Frontseite zu.

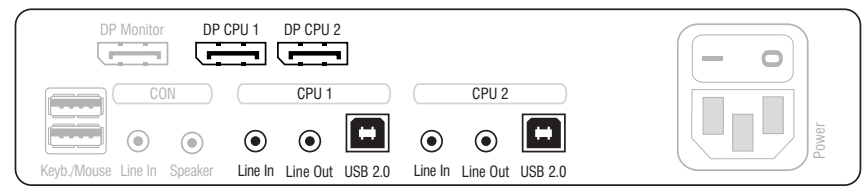

Abbildung 3: Schnittstellen zum Anschluss der Rechner

**Line In:** Falls Sie die Audio-Signale des Rechners über die am KVM-Switch angeschlossenen Lautsprecher ausgeben möchten, verbinden Sie die *Line Out*-Schnittstelle des Rechners mit dieser Schnittstelle.

Verwenden Sie hierfür eines der Audio-Anschlusskabel (Audio-M/M).

**Line Out:** Möchten Sie ein Mikrofon oder ein Headset am Arbeitsplatz verwenden, verbinden Sie diese Schnittstelle mit dem Mikrofoneingang des Rechners.

Verwenden Sie hierfür eines der Audio-Anschlusskabel (Audio-M/M).

**USB 2.0**: Verbinden Sie eine USB-Schnittstelle des Rechners mit dieser Schnittstelle. Verwenden Sie hierfür eines der USB-Anschlusskabel (*USB-AM/BM*).

**DP CPU:** Verbinden Sie den Videoausgang des Rechners mit dieser Schnittstelle. Verwenden Sie hierfür das DisplayPort-Kabel.

**HINWEIS:** Verbinden Sie bei Einsatz einer **MC**-Variante des KVM-Switches ggf. den weiteren Videoausgang des Rechners mit der/den Schnittstelle(n) **DP CPU x.y**.

# Anschluss der Stromversorgung

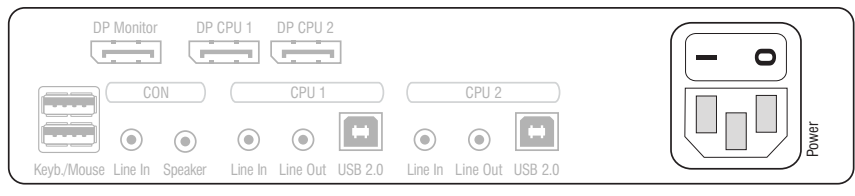

Abbildung 4: Schnittstelle zum Anschluss der Stromversorgung

**Power:** Verbinden Sie das Stromversorgungskabel (*PowerCable-2 Standard*) mit einer Netzsteckdose und der Power-Buchse des KVM-Switches.

# Inbetriebnahme

Schalten Sie den Power-Schalter auf der Rückseite des KVM-Switches ein.

Sobald das Gerät mit elektrischer Spannung versorgt wird, leuchtet die grüne User-LED. Der KVM-Switch ist nach dem Startvorgang des Gerätes sofort betriebsbereit.

# Statusanzeigen

Die LEDs an der Frontseite des Geräts geben Ihnen die Möglichkeit, den Betriebsstatus jederzeit zu kontrollieren.

| Bereich | LED    | Status            | Bedeutung                                                                                                    |
|---------|--------|-------------------|----------------------------------------------------------------------------------------------------|
| CPU 12  | Active | an                | Alle Eingaben werden an den Rechner dieses Kanals geleitet.                                                                                                    |
|         |        |                   | In der Standardeinstellung des KVM-Switches werden<br>auch die Daten der an die Schnittstelle »USB 2.0 Devices«<br>angeschlossenen Geräte an den Rechner dieses Kanals<br>geleitet. |
|         |        |                   | Eine zusätzlich blinkende Active-LED (s. unten) eines<br>anderen Kanals zeigt an, dass die USB-Daten permanent<br>auf einen anderen Kanal geschaltet sind.                          |
|         |        | blinkt            | Die an die Schnittstelle »USB 2.0 Devices« angeschlosse-<br>nen Geräte sind permanent auf diesen Kanal geschaltet<br>(Pinning).                                                     |
|         |        | aus               | Der Kanal ist derzeit nicht aktiv.                                                                                                    |
|         | Status | an                | Der Rechner ist betriebsbereit.                                                                                                    |
|         |        | aus               | Es ist kein Rechner angeschlossen oder der Rechner ist ausgeschaltet.                                                                                                    |
| User    | Active | an                | Die Tastatur wurde korrekt und vollständig initialisiert.                                                                                                    |
|         |        | blinkt<br>langsam | Die LED blinkt nach dem Einschalten des Geräts bis die<br>Tastatur initialisiert wurde.                                                                                             |
|         |        | blinkt            | Setup-Modus des KVM-Switches aktiv.                                                                                                    |
|         | Status | an                | Der KVM-Switch wird mit der erforderlichen elektrischen<br>Spannung versorgt.                                                                                                    |
|         |        | aus               | Der KVM-Switch ist ausgeschaltet oder die erforderliche elektrische Spannung ist nicht verfügbar.                                                                                   |
|         |        |                   | Prüfen Sie gegebenenfalls den korrekten Anschluss des<br>Stromversorgungskabels.                                                                                                    |

# Umschaltung zwischen den Rechnern

Die Umschaltung zwischen den verschiedenen Rechnern kann wahlweise über die zwei Taster an der Frontseite des Geräts oder über Tastenkombinationen erfolgen.

Die Tastatur- und Mauseingaben werden an den aktiven Rechner geleitet und dessen Videosignal auf dem Monitor des Arbeitsplatzes dargestellt.

# **KVM-Kanal umschalten**

**WICHTIG:** Erfolgt die Umschaltung des aktiven Kanals durch den Anwender, steht ein am KVM-Switch angeschlossenes USB-Gerät dem bisher aktiven Rechner *sofort* nicht mehr zur Verfügung. Falls der Rechner zu diesem Zeitpunkt Daten auf das Massenspeichergerät schreibt, wird dieser Vorgang abgebrochen.

Um einen Datenverlust zu vermeiden, verwenden Sie die *Funktion zum sicheren Entfernen der Hardware* des auf dem Rechner eingesetzten Betriebssystems vor der Umschaltung des Kanals.

### Umschaltung durch Verwendung der Taster

#### So schalten Sie mit den Tastern am Gerät auf einen bestimmten Kanal um:

• Betätigen Sie den Taster des gewünschten Kanals am Gerät, um diesen zu aktivieren.

#### **Umschaltung mit Tastenkombinationen**

#### So schalten Sie mit Tastenkombinationen auf einen bestimmten Kanal um:

• Betätigen Sie auf der Tastatur des Arbeitsplatzes die Tastenkombination Hotkey+Select-Key.

Im Auslieferungszustand ist die Umschaltung des Kanals über den Hotkey **Strg** und die Select-Keys 1 bis 2 möglich.

**WICHTIG:** Die Umschaltung des Kanals erfolgt, wenn die betätigte Tastenkombination losgelassen wird.

**HINWEIS:** Falls eine der Tastenkombinationen mit einer Tastenkombination eines eingesetzten Anwendungsprogramms kollidiert, kann die Tastenkombination des KVM-Switches angepasst werden (s. Seite 23 f.).

### Umschaltung mit den Tasten F21 und F22

WICHTIG: Die Kanalumschaltung mit den Tasten F21 und F22 ist im Auslieferungszustand des KVM-Switches deaktiviert.

Alternativ zur Kanalumschaltung mit den Select-Keys, können Sie die Tasten F21 und F22 der Tastatur nutzen.

Nach der Aktivierung der Kanalumschaltung (s. Seite 33), betätigen Sie die Taste F21 zur Umschaltung auf Kanal 1 bzw. F22 zur Umschaltung auf Kanal 2 des KVM-Switches.

#### **Umschaltung mit einer CORTRON-Spezialtastatur**

**WICHTIG:** Die Umschaltung mit der Spezialtastatur **CORTRON 533-0022A** ist im Auslieferungszustand des KVM-Switches deaktiviert.

Aktivieren Sie die Umschaltung mit der Tastenkombinationen MULTIFUNC+A/B (s. Seite 34) der Spezialtastatur CORTRON 533-0022A, um bei jeder Betätigung der Tastenkombination MULTIFUNC+A/B zwischen den Kanälen 1 und 2 umzuschalten.

**WICHTIG:** Die Umschaltung des Kanals erfolgt, wenn die Taste A/B losgelassen wird.

#### Umschaltung mit Step-Keys

**WICHTIG:** Die Verwendung von Step-Keys ist im Auslieferungszustand des KVM-Switches deaktiviert. Hinweise zur Aktivierung der Funktion lesen Sie auf Seite 31.

Alternativ zur gezielten Umschaltung auf einen der am KVM-Switch angeschlossenen Kanäle mit den *Select-Keys* (s. vorangegangener Abschnitt) können Sie die Kanäle in auf- oder absteigender Folge mit den *Step-Keys* umschalten.

**WICHTIG:** Die jeweils aktiven *Step-Keys* sind von der Auswahl der *Select-Keys* abhängig. Die folgende Tabelle listet die Step-Keys in Abhängigkeit von den aktiven Select-Keys auf.

| Select-Keys | Step-Key »zurück« | Step-Key »vor« |
|-------------|-------------------|----------------|
| 12          | 9                 | 0              |
| NUM 1NUM 2  | NUM 9             | NUM 0          |
| АВ          | I                 | К              |
| F1F2        | F9                | F10            |

#### So schalten Sie mit Step-Keys auf einen bestimmten Kanal um:

1. Betätigen Sie auf der Tastatur des Arbeitsplatzes die Tastenkombination Hotkey+Step-Key »zurück« oder Hotkey+Step-Key »vor«.

### Umschaltung mit der Maus

**WICHTIG:** Die Umschaltung mit der Maus ist im Auslieferungszustand des KVM-Switches deaktiviert. Hinweise zur Aktivierung der Funktion lesen Sie auf Seite 32.

#### So schalten Sie den aktiven Kanal mit der Maus um:

- Betätigen Sie die Maustaste **4** (üblicherweise: **Zurück**) und halten Sie diese gedrückt.
- Bewegen Sie die Maus nach links oder rechts, um den Kanal in ab- oder aufsteigender Folge umzuschalten.

**HINWEIS:** Ist der **Single**-Modus aktiviert, kann ausschließlich auf einen Kanal in unmittelbar ab- oder aufsteigender Folge umgeschaltet werden.

Die Umschaltung über mehrere Kanäle hinweg ist im Multiple-Modus möglich.

### Umschaltung über ein serielles Gerät

Die Kanalumschaltung ist über ein serielles Gerät möglich, das an die *RS232*-Schnittstelle des KVM-Switches angeschlossen ist. Das serielle Gerät kann beispielsweise ein spezielles Tastenfeld oder ein Rechner sein, auf welchem ein Terminalemulationsprogramm betrieben wird.

**WICHTIG:** Voraussetzungen für die erfolgreiche Schaltung des Kanals durch ein serielles Endgerät sind u. a. die Anwendung der unten aufgeführten Anschlusseinstellungen sowie die Verwendung der Umschaltbefehle des KVM-Switches.

### Anschlusseinstellungen

Zum Aufbau einer seriellen Verbindung zum KVM-Switch sind die nachfolgend aufgeführten Anschlusseinstellungen durch das serielle Endgerät anzuwenden.

- Bits pro Sekunde: 115.200 (zur Umschaltung der Bitrate s. Seite 37)
- Datenbits:
- Parität: keine
- Stoppbits: 1
- Flussteuerung: keine

#### Aktivierung des »Switch«-Modus

**WICHTIG:** Die *RS232*-Buchse des KVM-Switches können Sie wahlweise für die Umschaltung der Kanäle über ein serielles Gerät oder für die Ausgabe von Monitoring-Informationen (s. Seite 10) verwenden

Die Umschaltung der Kanäle über das serielle Gerät ist nur möglich, wenn der **Switch**-Modus aktiv ist!

Ändern Sie ggf. den Betriebsmodus der *RS232*-Buchse (s. Seite 38) auf diesen Modus, falls Sie unmittelbar nach dem Start des KVM-Switches die Kanalumschaltung über das serielle Gerät nutzen möchten.

Alternativ ist im laufenden Betrieb durch Eingabe des Befehls »!« der Wechsel vom **Monitoring**- zum **Switch**-Modus möglich.

#### Umschaltbefehle

Zur Umschaltung des Kanals stehen die folgenden Befehle zur Verfügung:

| Befehl                           | Kanal              |
|----------------------------------|--------------------|
| 1!                               | 1                  |
| 2!                               | 2                  |
| </td <td>einen Kanal zurück</td> | einen Kanal zurück |
| >!                               | einen Kanal vor    |
|                                  |                    |

TIPP: Den aktuell aufgeschalteten Kanal können Sie mit dem Befehl »?!« abfragen.

**HINWEIS:** Der Befehl wird *unmittelbar* nach dem Senden des Befehls durch das serielle Gerät ausgeführt.

Eine Meldung (s. unten) informiert das serielle Gerät über die korrekte Ausführung oder den Grund, weshalb die Umschaltung nicht erfolgt ist.

#### Meldungen

Der KVM-Switch bestätigt die korrekte Ausführung des Befehls durch eine Meldung. Konnte die Umschaltung nicht erfolgen, wird dies durch eine entsprechende Meldung mitgeteilt.

| Meldung   | Bedeutung                            |
|-----------|--------------------------------------|
| In[x] All | Schaltung auf Kanal [x] erfolgreich  |
| E01       | ungültige Kanalnummer (out of range) |
| E06       | Kanalumschaltung fehlgeschlagen      |
| E10       | ungültiger Befehl                    |
| E13       | ungültiger Wert (out of range)       |

# USB 2.0-Geräte permanent umschalten

In der Standardeinstellung des KVM-Switches werden die KVM-Daten *und* die Daten der an die Schnittstelle »USB 2.0 Devices« angeschlossenen Geräte an den Rechner des aktiven Kanals geleitet.

Aktivieren Sie die USB-Haltefunktion (s. Seite 42), falls Sie die Daten der an die Schnittstelle »USB 2.0 Devices« angeschlossenen Geräte permanent auf einen bestimmten Kanal aufschalten möchten. Die permanente Schaltung dieser Geräte wird bei späteren Umschaltungen des KVM-Kanals beibehalten.

## Permanente Schaltung der USB 2.0-Geräte durchführen

#### So schalten Sie die USB 2.0-Geräte permanent auf einen Kanal:

1. Betätigen Sie zur Aktivierung des Setup-Modus die Tastenkombination Hotkey+Backspace (Standard: Strg+Backspace) gleichzeitig.

Bei aktivierter Hotkey-Verzögerung halten Sie die Tastenkombination *sieben Sekunden* lang gedrückt.

- 2. Drücken und halten Sie die U-Taste.
- 3. Betätigen Sie zusätzlich eine der folgenden Tasten:
  - 1. Permanente Schaltung der USB 2.0-Geräte auf Kanal 1
  - 2. Permanente Schaltung der USB 2.0-Geräte auf Kanal 2

## Permanente Schaltung der USB 2.0-Geräte beenden

HINWEIS: Die Active-LED zeigt den Schaltstatus an (s. Seite 9).

#### So beenden Sie die permanente Schaltung der USB 2.0-Geräte:

1. Betätigen Sie zur Aktivierung des Setup-Modus die Tastenkombination Hotkey+Backspace (Standard: Strg+Backspace) gleichzeitig.

Bei aktivierter Hotkey-Verzögerung halten Sie die Tastenkombination *sieben Sekunden* lang gedrückt.

- 2. Drücken und halten Sie die Taste U.
- 3. Betätigen Sie *zusätzlich* die Taste **0**.

**HINWEIS:** Nach dem Beenden der permanenten Schaltung werden die USB 2.0-Geräte auf den aktuellen KVM-Kanal (s. Seite 10) geschaltet.

# Monitoring

Die **Service**-, die **Remote**- sowie die **RS232**-Schnittstellen des KVM-Switches können Sie im *Monitoring*-Modus betreiben. In diesem Modus werden bei jedem Schaltvorgang Monitoring-Informationen über die konfigurierten Schnittstellen ausgegeben.

Auf Anforderung kann der KVM-Switch zusätzlich erweiterte Monitoring-Informationen ausgeben (s. Seite 15 f.).

**WICHTIG:** In der Standardeinstellung des KVM-Switches werden die *Service*-Schnittstelle im Betriebsmodus **Setup Menu** (s. Seite 36) und die *RS232*- sowie die *Monitoring*-Schnittstelle im Betriebsmodus **Switch** (s. Seite 38) betrieben.

Die Umstellung des Betriebsmodus der Schnittstellen ist auf den angegeben Seiten beschrieben.

# **Monitoring-Informationen**

Bei jedem Schaltvorgang werden Monitoring-Informationen an die im Monitoring-Modus betriebenen Schnittstellen gesendet.

# BEISPIEL FÜR MONITORING AM SERVICE-PORT: KVM-KANAL 2 AUFGESCHALTET

AB

Die vom KVM-Switch gemeldete Zeichenfolge hat folgende Bedeutung:

| Byte                                     | Wert | Bedeutung                             |
|------------------------------------------|------|---------------------------------------|
| 1 A Monitoring erfolgt über Service-Port |      | Monitoring erfolgt über Service-Port  |
|                                          | В    | Monitoring erfolgt über RS232-Port    |
| 2                                        | А    | KVM-Signale auf Kanal 1 aufgeschaltet |
|                                          | В    | KVM-Signale auf Kanal 2 aufgeschaltet |
|                                          |      |                                       |

**HINWEIS:** Die Monitoring-Informationen können Sie jederzeit durch Senden des Zeichens »?« vom KVM-Switch angefordert.

## Erweiterte Monitoring-Informationen ausgeben

Die *erweiterte* Monitoring-Information können Sie durch Senden des Zeichens »**q**« vom KVM-Switch angefordert.

#### BEISPIEL FÜR ERWEITERTE MONITORING-INFORMATIONEN AM RS232-PORT:

2BAAkhV1.00.008(00065)CPECPE

| Byte(s) | Wert   | Bedeutung                                                             |
|---------|--------|-----------------------------------------------------------------------|
| 1       | 2      | G&D-Monitoring-Protokoll                                              |
| 2       | А      | Monitoring erfolgt über Service-Port                                  |
|         | В      | Monitoring erfolgt über RS232-Port                                    |
| 3       | А      | KVM-Signale auf Kanal 1 aufgeschaltet                                 |
|         | В      | KVM-Signale auf Kanal 2 aufgeschaltet                                 |
| 4       | А      | USB 2.0-Geräte auf Kanal 1 aufgeschaltet                              |
|         | В      | USB 2.0-Geräte auf Kanal 2 aufgeschaltet                              |
| 5       | k      | USB-Keyboard am unteren »USB-Keyb./Mouse«-Port gefunden               |
|         | m      | USB-Maus am unteren »USB-Keyb./Mouse«-Port gefunden                   |
|         | h      | USB-Hub am unteren »USB-Keyb./Mouse«-Port gefunden                    |
|         | u      | unbekanntes Gerät am unteren »USB-Keyb./Mouse«-Port gefunden          |
|         | -      | kein kompatibles USB-Gerät am unteren »USB-Keyb./Mouse«-Port gefunden |
| 6       | k      | USB-Keyboard am oberen »USB-Keyb./Mouse«-Port gefunden                |
|         | m      | USB-Maus am oberen »USB-Keyb./Mouse«-Port gefunden                    |
|         | h      | USB-Hub am oberen »USB-Keyb./Mouse«-Port gefunden                     |
|         | u      | unbekanntes Gerät am oberen »USB-Keyb./Mouse«-Port gefunden           |
|         | -      | kein kompatibles USB-Gerät am oberen »USB-Keyb./Mouse«-Port gefunden  |
| 7-22    | String | Firmware-Version des KVM-Switches                                     |
|         |        | Beispiel: V1.00.008(00065)                                            |
| 23      | С      | DP-Kabel an Schnittstelle »DP CPU 1.1« angeschlossen                  |
|         | -      | kein DP-Kabel an Schnittstelle »DP CPU 1.1« angeschlossen             |
| 24      | Р      | eingehendes Signal an Schnittstelle »DP CPU 1.1« erkannt              |
|         | -      | kein Signal an Schnittstelle »DP CPU 1.1« erkannt                     |
| 25      | E      | Die USB-KM-Emulation für CPU 1 wurde vom USB-Host initialisiert       |
|         | U      | Die USB-KM-Emulation für CPU 1 hat den USB-Host erkannt               |
|         | -      | Die USB-KM-Emulation für CPU 1 hat keinen USB-Host erkannt            |
| 26      | С      | DP-Kabel an Schnittstelle »DP CPU 2.1« angeschlossen                  |
|         | -      | kein DP-Kabel an Schnittstelle »DP CPU 2.1« angeschlossen             |
| 27      | Р      | eingehendes Signal an Schnittstelle »DP CPU 2.1« erkannt              |
|         | -      | kein Signal an Schnittstelle »DP CPU 2.1« erkannt                     |
| 28      | Е      | Die USB-KM-Emulation für CPU 2 wurde vom USB-Host initialisiert       |
|         | U      | Die USB-KM-Emulation für CPU 2 hat den USB-Host erkannt               |
|         | -      | Die USB-KM-Emulation für CPU 2 hat keinen USB-Host erkannt            |

Die vom KVM-Switch gemeldete Zeichenfolge hat folgende Bedeutung:

# Konfiguration

Die Konfiguration des KVM-Switches kann wahlweise im Setup-Modus oder im Setup-Menü durch den Anwender geändert werden:

- Der *Setup-Modus* wird über die Tastatur des Arbeitsplatzes aktiviert. Durch spezielle Setup-Keys kann anschließend die Änderung der Konfiguration erreicht werden.
- Das *Setup-Menü* wird mit einem Terminalemulationsprogramm bedient und bietet eine einfache Textoberfläche zur Konfiguration des Gerätes.

# Übersicht der Funktionen und Standardeinstellungen

Die folgende Tabelle listet die konfigurierbaren Funktionen und die Standardeinstellungen des KVM-Switches auf:

| Funktion                                                 | Standard         | Seite |
|----------------------------------------------------------|------------------|-------|
| Verwendung von einfachen oder Doppel-Hotkeys             | einfache Hotkeys | 22    |
| Änderung des einfachen Hotkeys                           | Strg             | 23    |
| Änderung des Doppel-Hotkeys                              | Strg + Shift     | 24    |
| Änderung der Select-Keys                                 | 1 und 2          | 25    |
| Hotkey-Verzögerung ein- oder ausschalten                 | 7 Sekunden       | 26    |
| Standardeinstellungen wiederherstellen                   |                  | 27    |
| Automatische Aufschaltung des ersten Kanals              | ausgeschaltet    | 28    |
| Umschaltung über Taster an der Frontseite (de)aktivieren | aktiviert        | 29    |
| Umschaltung über Tastenkombinationen (de)aktivieren      | aktiviert        | 30    |
| Umschaltung über Step-Keys (de)aktivieren                | deaktiviert      | 31    |
| Umschaltung mit der Maus (de)aktivieren                  | deaktiviert      | 32    |
| Kanalumschaltung mit den Tasten F21 und F22              | ausgeschaltet    | 33    |
| Kanalumschaltung mit einer CORTRON-Spezialtastatur       | ausgeschaltet    | 34    |
| Änderung der Bitrate der Service-Buchse                  | 115.200          | 35    |
| Änderung des Betriebsmodus der Service-Buchse            | Setup Menu       | 36    |
| Änderung der Bitrate der RS232-Buchse                    | 115.200          | 37    |
| Änderung des Betriebsmodus der RS232-Buchse              | Monitoring       | 38    |
| Auswahl des Typs der USB-Tastatur                        | PC Multimedia    | 39    |
| USB 2.0-Datenübertragung (de)aktivieren                  | aktiviert        | 41    |
| USB-Haltefunktion (Pinning)                              | ausgeschaltet    | 42    |

Auf den folgenden Seiten wird die grundlegende Bedienung des Setup-Modus sowie des Setup-Menüs erläutert.

Die konfigurierbaren Funktionen des KVM-Switches werden ab Seite 22 detailliert beschrieben.

# **Bedienung des Setup-Modus**

Der Setup-Modus kann jederzeit mit der Tastatur des Arbeitsplatzes aktiviert werden. Nach der Aktivierung kann die Konfiguration des KVM-Switches mit verschiedenen Setup-Keys verändert werden.

**HINWEIS:** Nach dem Aufruf des Setup-Modus kann nur *eine* Setup-Funktion ausgeführt werden. Möchten Sie mehrere Funktionen ausführen, ist das mehrfache Starten des Setup-Modus – nach dem Ausführen einer jeden Funktion – erforderlich.

#### So aktivieren Sie den Setup-Modus:

 Betätigen Sie zur Aktivierung des Setup-Modus die Tastenkombination Hotkey+Backspace (Standard: Strg+Backspace) gleichzeitig.

**HINWEIS:** Die Tastatur signalisiert die erfolgreiche Aktivierung des Setup-Modus durch das gleichzeitige Blinken der Kontrollleuchten NUM, ↓ und Rollen. Zusätzlich blinkt am KVM-Switch die gelbe *User*-LED.

**WICHTIG:** In der Standardeinstellung ist die Tastenkombination zur Aktivierung des Setup-Modus *sieben Sekunden* lang zu betätigen.

Nach dem erstmaligen Aufruf des Setup-Modus kann die Hotkey-Verzögerung durch Betätigung des Setup-Keys 8 (s. Seite 26) ausgeschaltet werden.

#### So führen Sie eine Setup-Funktion aus:

• Betätigen Sie nach der Aktivierung des Setup-Modus einen der auf den folgenden Seiten beschriebenen Setup-Keys.

#### So beenden Sie den Setup-Modus ohne Ausführung einer Funktion:

• Betätigen Sie ESC-Taste der Tastatur um den Setup-Modus zu beenden.

## Bedienung des Setup-Menüs

Das Setup-Menü bietet eine komfortable Möglichkeit die Konfiguration des KVM-Switches einzusehen und zu editieren.

Die Textoberfläche des Setup-Menüs ermöglicht die einfache Bedienung sowie die Änderung mehrerer Einstellungen innerhalb einer Sitzung.

Das Setup-Menü wird über ein beliebiges Terminalemulationsprogramm (beispielsweise *HyperTerminal* oder *PuTTY*) bedient. Der Rechner auf dem das Terminalemulationsprogramm installiert ist, wird über das mitgelieferte Service-Kabel mit der Service-Buchse des Geräts verbunden.

#### So richten Sie eine Verbindung im Terminalemulationsprogramm ein:

**HINWEIS:** Installieren Sie vor der Einrichtung der Verbindung im Terminalemulationsprogramm den Gerätetreiber *CP210x USB to UART Bridge VCP*.

Dieser Treiber stellt die per Servicekabel verbundene *Service*-Buchse des *DP1.4-MUX*-Systems als virtuelle serielle Schnittstelle (COM-Port) zur Verfügung. Die virtuelle Schnittstelle kann anschließend im Terminalemulationsprogramm zum Verbindungsaufbau ausgewählt werden.

Der Treiber steht auf der Website **www.gdsys.de** im Bereich **Downloads > Tools & Treiber** zum Download zur Verfügung.

- 1. Starten Sie ein beliebiges Terminalemulationsprogramm (z. B. *HyperTerminal* oder *PuTTY*).
- 2. Erstellen Sie eine neue Verbindung im Terminalemulationsprogramm und erfassen Sie die folgenden Verbindungseinstellungen:
  - Bits pro Sekunde: 115.200 | (zur Umschaltung der Bitrate s. Seite 35)
  - Datenbits:
  - Parität: Keine

8

- Stoppbits:
- Flusssteuerung: Keine
- 3. Verwenden Sie das mitgelieferte Datenkabel, um den Rechner mit der Service-Buchse an der Frontseite des KVM-Switches zu verbinden.

#### So rufen Sie das Setup-Menü auf:

- 1. Stecken Sie den Mini-USB-Stecker des Datenkabels in die *Service*-Buchse an der Frontseite des Geräts.
- 2. Starten Sie im Terminalemulationsprogramm die Verbindung mit dem KVM-Switch.

Sobald die Verbindung erfolgreich aufgebaut ist, wird im Terminalemulationsprogramm das Setup-Menü (s. Abbildung auf Seite 20) dargestellt. **HINWEIS:** Wird der KVM-Switch gestartet, während die Verbindung aufgebaut wird, sehen Sie kurzzeitig das *G&D Firmware Update Utility*, bevor das Setup-Menü dargestellt wird.

Dieses spezielle Utility wird ausschließlich vom Support-Team angewendet.

Das Setup-Menü listet alle Einstellungen des KVM-Switches in Tabellenform auf:

| Setup Menu for DP1.4-MUX       |          |
|--------------------------------|----------|
| ▶Show System Info              |          |
| Hotkey:                        | Ctrl     |
| Double Hotkey:                 | NO       |
| Select Key:                    | 12       |
| Hotkey Delay:                  | Yes      |
| Advanced                       |          |
| Set System Defaults            |          |
| Select Ch.1 after Power up:    | NO       |
| Select Channel via Front Butto | n: Yes   |
| Select Channel via Hotkey:     | Yes      |
| Select Channel via Step Key:   | NO       |
| Select Channel via Mouse:      | NO       |
| Select Channel via F21/F22:    | NO       |
| Select Channel via Multi A/B:  | NO       |
| USB Keymode:                   |          |
| USB 2.0 Function:              | enabled  |
| USB Pinning:                   | disabled |
| Service Port Config:           |          |
| RS232 Port Config:             |          |
| 'Space': Toggle '              | S': Save |

**HINWEIS:** Im **Advanced**-Menü können Anwender bestimmter Sonderversionen des Add-Ons **OperatorPanel** die Szenario-Umschaltung über die Tastatur des Arbeitsplatzes aktivieren.

Weiterführende Informationen finden Sie in den Handbüchern der Sonderversionen des Add-Ons.

In der rechten Spalte können Sie sofort die aktive Einstellung einer Funktion ablesen.

Eine Ausnahme hiervon bilden Menüeintrage, die verschiedene Einstellungen in einem Untermenü ermöglichen. Dies wird durch drei Punkte (...) in der rechten Spalte dargestellt.

#### So bedienen Sie das Setup-Menü:

1. Wählen Sie mit den Tasten Pfeil↑ oder Pfeil↓ zunächst den gewünschten Menüpunkt aus.

Die aktive Zeile wird durch eckige ▶ Pfeile ◀ an den Rändern der Zeilen angezeigt.

- 2. Abhängig von der Art des Menüpunkts, können Sie folgende Aktion(en) durchführen:
  - Menüpunkte deren Einstellung in der rechten Spalte angezeigt wird, können durch (mehrfache) Betätigung der Leertaste geändert werden.
  - Haben Sie einen Menüpunkt ausgewählt, der über einen Unterdialog verfügt, betätigen Sie die **Eingabetaste**, um diesen zu öffnen.

**HINWEIS:** Detaillierte Anweisungen zur Änderung einer bestimmten Funktion lesen Sie auf den folgenden Seiten.

# Konfigurationseinstellungen

## Verwendung von einfachen oder Doppel-Hotkevs

Werden auf einem Rechner viele Anwendungsprogramme mit Tastenkombinationen bedient oder verschiedene G&D-Geräte in einer Kaskade verwendet, ist die Zahl der "freien" Tastenkombinationen möglicherweise eingeschränkt.

In einem solchen Fall ist der Einsatz von Doppel-Hotkeys sinnvoll.

#### So aktivieren Sie die Verwendung von einfachen oder Doppel-Hotkevs:

1. Betätigen Sie zur Aktivierung des Setup-Modus die Tastenkombination Setup-Modus Hotkey+Backspace (Standard: Strg+Backspace) gleichzeitig. Bei aktivierter Hotkey-Verzögerung halten Sie die Tastenkombination sieben Sekunden lang gedrückt. 2. Betätigen Sie einen der unten angegebenen Setup-Keys, um die Verwendung von einfachen oder Doppel-Hotkeys zu aktivieren: S → Verwendung von einfachen Hotkeys A • Verwendung von Doppel-Hotkeys 1. Starten Sie mit dem Terminalemulationsprogramm den Verbindungsauf-Setup-Menü bau zum KVM-Switch.

Wird das Setup-Menü nicht angezeigt, ist der Monitoring-Modus der Service-Schnittstelle aktiv. Geben Sie »!« ein, um zum Setup-Menü zu wechseln.

- 2. Wählen Sie mit den Tasten Pfeil↑ bzw. Pfeil↓ die Zeile Double Hotkey aus.
- 3. Betätigen Sie (mehrfach) die Leertaste der Tastatur, um die Verwendung von einfachen oder Doppel-Hotkeys zu aktivieren:
  - No > Verwendung von einfachen Hotkeys
  - **Yes** Verwendung von Doppel-Hotkeys
- 4. Nach Auswahl der gewünschten Einstellung betätigen Sie die Taste S. um diese zu speichern.

Nach der Umschaltung wird der aktive Hotkey in einen Doppel-Hotkey (oder umgekehrt) konvertiert:

| einfacher Hotkey | Doppel-Hotkey |
|------------------|---------------|
| Strg             | Strg + Shift  |
| Alt              | Alt+Shift     |
| Alt Gr           | Alt Gr+Strg   |
| Win              | Win+Strg      |
| Shift            | Shift+Win     |

## Änderung des einfachen Hotkeys

Der Hotkey wird gleichzeitig mit der Taste **Backspace** betätigt, um den Setup-Modus des KVM-Switches zu starten. Bei gleichzeitiger Betätigung des Hotkeys und eines Select-Keys wird die Umschaltung auf einen anderen Kanal erreicht.

Falls ein Anwendungsprogramm oder ein anderes G&D-Gerät innerhalb der Kaskade den gleichen Hotkey verwendet, kann dieser geändert werden.

HINWEIS: Im Auslieferungszustand ist der einfache Hotkey Strg voreingestellt.

#### So ändern Sie den aktuellen Hotkey:

Setup-Modus

Setup-Menü

1. Betätigen Sie zur Aktivierung des Setup-Modus die Tastenkombination Hotkey+Backspace (Standard: Strg+Backspace) gleichzeitig.

Bei aktivierter Hotkey-Verzögerung halten Sie die Tastenkombination sieben Sekunden lang gedrückt.

- 2. Betätigen Sie einen der unten angegebenen Setup-Keys, um einen bestimmten Hotkey zu aktivieren:
  - Strg Aktivierung des Hotkeys Strg
  - Alt Aktivierung des Hotkeys Alt
  - Alt Gr + Aktivierung des Hotkeys Alt Gr
  - Win > Aktivierung des Hotkeys Win
  - Shift > Aktivierung des Hotkeys Shift

1. Starten Sie mit dem Terminalemulationsprogramm den Verbindungsaufbau zum KVM-Switch.

Wird das Setup-Menü nicht angezeigt, ist der *Monitoring-Modus* der Service-Schnittstelle aktiv. Geben Sie »!« ein, um zum Setup-Menü zu wechseln.

- 2. Wählen Sie mit den Tasten Pfeil↑ bzw. Pfeil↓ die Zeile Hotkey aus.
- 3. Betätigen Sie (mehrfach) die Leertaste der Tastatur, um einen bestimmten Hotkey zu aktivieren:
  - Ctrl . Aktivierung des Hotkeys Strg
  - Alt Aktivierung des Hotkeys Alt
  - Alt Gr > Aktivierung des Hotkeys Alt Gr
  - Win Aktivierung des Hotkeys *Win*
  - Shift Aktivierung des Hotkeys Shift
- 4. Nach Auswahl der gewünschten Einstellung betätigen Sie die Taste \$, um diese zu speichern.

## Änderung des Doppel-Hotkevs

Haben Sie die Verwendung von Doppel-Hotkeys (s. Seite 22) aktiviert, wird durch die Betätigung des Doppel-Hotkeys und der Taste Backspace der Setup-Modus des KVM-Switches gestartet. Bei gleichzeitiger Betätigung des Doppel-Hotkeys und eines Select-Keys wird die Umschaltung auf einen anderen Kanal erreicht.

Falls ein Anwendungsprogramm oder ein anderes G&D-Gerät innerhalb der Kaskade den gleichen Doppel-Hotkey verwendet, kann dieser geändert werden.

#### So ändern Sie den aktuellen Doppel-Hotkey:

Setup-Menü

- 1. Voraussetzung: Aktivierung der Doppel-Hotkeys (s. Seite 22). Setup-Modus
  - 2. Betätigen Sie zur Aktivierung des Setup-Modus die Tastenkombination Doppel-Hotkey+Backspace (Standard: Strg+Shift+Backspace) gleichzeitig.

Bei aktivierter Hotkey-Verzögerung halten Sie die Tastenkombination sieben Sekunden lang gedrückt.

- 3. Betätigen Sie einen der unten angegebenen Setup-Keys, um den gewünschten Doppel-Hotkey zu aktivieren:
  - Aktivierung des Doppel-Hotkeys Strg+Shift Stra
  - Aktivierung des Doppel-Hotkeys Alt+Shift Alt
  - Alt Gr  $\rightarrow$  Aktivierung des Doppel-Hotkeys Alt Gr+Strg
  - Win 
    Aktivierung des Doppel-Hotkeys Win+Strg
  - **Shift** Aktivierung des Doppel-Hotkeys Shift+Win
- 1. Voraussetzung: Aktivierung der Doppel-Hotkeys (s. Seite 22).
- 2. Starten Sie mit dem Terminalemulationsprogramm den Verbindungsaufbau zum KVM-Switch.

Wird das Setup-Menü nicht angezeigt, ist der Monitoring-Modus der Service-Schnittstelle aktiv. Geben Sie »!« ein, um zum Setup-Menü zu wechseln.

- 3. Wählen Sie mit den Tasten Pfeil↑ bzw. Pfeil↓ die Zeile Hotkey aus.
- 4. Betätigen Sie (mehrfach) die Leertaste der Tastatur, um den gewünschten Doppel-Hotkey zu aktivieren:
  - Ctrl + Shift Aktivierung des Doppel-Hotkeys Strg+Shift
  - Aktivierung des Doppel-Hotkeys Alt+Shift Alt + Shift
  - Alt Gr + Ctrl + Aktivierung des Doppel-Hotkeys Alt Gr + Strg
  - Aktivierung des Doppel-Hotkeys Win+Strg Win+Ctrl
  - Shift+Win → Aktivierung des Doppel-Hotkeys Shift+Win
- 5. Nach Auswahl der gewünschten Einstellung betätigen Sie die Taste S. um diese zu speichern.

## Änderung der Select-Keys

In der Standardeinstellung sind die Select-Keys 1 und 2 zur Umschaltung zwischen den am KVM-Switch angeschlossenen Rechnern aktiv.

Die Umschaltung zu Rechner 2 erfolgt in der Standardeinstellung beispielsweise mit der Tastenkombination Hotkey+2 (Standard: Strg+2).

#### So wählen Sie ein anderes Set von Select-Keys:

- 1. Betätigen Sie zur Aktivierung des Setup-Modus die Tastenkombination Hotkey+Backspace (Standard: Strg+Backspace) gleichzeitig.
- Setup-Modus

Setup-Menü

1

Bei aktivierter Hotkey-Verzögerung halten Sie die Tastenkombination sieben Sekunden lang gedrückt.

- Betätigen Sie einen der unten angegebenen Setup-Keys, um das gewünschte Set von Select-Keys zur Umschaltung von Rechner 1 bis Rechner 2 zu aktivieren:
  - Aktivierung der Select-Keys 1 und 2
  - NUM 1 > Aktivierung der Select-Keys NUM 1 und NUM 2
  - Y Aktivierung der Select-Keys A und B
  - F1 Aktivierung der Select-Keys F1 und F2
- 1. Starten Sie mit dem Terminalemulationsprogramm den Verbindungsaufbau zum KVM-Switch.

Wird das Setup-Menü nicht angezeigt, ist der *Monitoring-Modus* der Service-Schnittstelle aktiv. Geben Sie »!« ein, um zum Setup-Menü zu wechseln.

- 2. Wählen Sie mit den Tasten Pfeil↑ bzw. Pfeil↓ die Zeile Select Key aus.
- 3. Betätigen Sie (mehrfach) die Leertaste der Tastatur, um das entsprechende Set von Select-Keys zur Umschaltung von Rechner 1 bis 2 zu aktivieren:
  - 1...2 Aktivierung der Select-Keys 1 und 2
  - NUM 1...2 Aktivierung der Select-Keys NUM 1 und NUM 2
  - A...B Aktivierung der Select-Keys A und B
  - F1...F2 Aktivierung der Select-Keys F1 und F2
- 4. Nach Auswahl der gewünschten Einstellung betätigen Sie die Taste \$, um diese zu speichern.

25 · G&D DP1.4-MUX2-USB

## Hotkey-Verzögerung ein- oder ausschalten

In der Standardeinstellung des Switches ist die Tastenkombination Hotkey+Backspace (Standard: Strg+Backspace) sieben Sekunden lang zu betätigen um den Setup-Modus zu starten.

Möchten Sie den Setup-Modus unmittelbar nach Betätigung der Tastenkombination starten, kann die Hotkey-Verzögerung deaktiviert werden.

#### So schalten Sie die Hotkey-Verzögerung an oder aus:

- Betätigen Sie zur Aktivierung des Setup-Modus die Tastenkombination Hotkey+Backspace (Standard: Strg+Backspace) gleichzeitig.
   Bei aktivierter Hotkey-Verzögerung halten Sie die Tastenkombination sieben Sekunden lang gedrückt.
   Betätigen Sie einen der unten angegebenen Setup-Keys, um die Hotkey-Verzögerung an- oder auszuschalten:

   Aktivierung der Hotkey-Verzögerung
   Deaktivierung der Hotkey-Verzögerung
   Starten Sie mit dem Terminalemulationsprogramm den Verbindungsaufbau zum KVM-Switch.

   Wird das Setup-Menü nicht angezeigt, ist der Monitoring-Modus der Service-Schnittstelle aktiv. Geben Sie »!« ein, um zum Setup-Menü zu wechseln.
  - 2. Wählen Sie mit den Tasten Pfeil↑ bzw. Pfeil↓ die Zeile Hotkey Delay aus.
  - 3. Betätigen Sie (mehrfach) die Leertaste der Tastatur, um die Hotkey-Verzögerung an- oder auszuschalten:

Yes • Aktivierung der Hotkey-Verzögerung

- No > Deaktivierung der Hotkey-Verzögerung
- 4. Nach Auswahl der gewünschten Einstellung betätigen Sie die Taste \$, um diese zu speichern.

#### Standardeinstellungen wiederherstellen

Mit dieser Funktion werden die Standardeinstellungen des KVM-Switches wiederhergestellt.

WICHTIG: Nach dem Ausführen der Funktion sind die auf Seite 17 aufgeführten Standardeinstellungen des KVM-Switches wieder aktiv!

#### So stellen Sie die Standardeinstellungen wieder her:

- 1. Betätigen Sie zur Aktivierung des Setup-Modus die Tastenkombination Setup-Modus Hotkey + Backspace (Standard: Strg + Backspace) gleichzeitig.
  - Bei aktivierter Hotkey-Verzögerung halten Sie die Tastenkombination sieben Sekunden lang gedrückt.
  - 2. Betätigen Sie den unten angegebenen Setup-Key, um die Standardeinstellungen wiederherzustellen:
    - **D** Standardeinstellung wiederherstellen
- 1. Starten Sie mit dem Terminalemulationsprogramm den Verbindungsauf-Setup-Menü bau zum KVM-Switch.

Wird das Setup-Menü nicht angezeigt, ist der Monitoring-Modus der Service-Schnittstelle aktiv. Geben Sie »!« ein. um zum Setup-Menü zu wechseln.

- 2. Wählen Sie mit den Tasten Pfeil↑ bzw. Pfeil↓ die Zeile Set System Defaults aus.
- 3. Betätigen Sie die Eingabetaste, um die Standardeinstellungen wiederherzustellen.
- 4. Bestätigen Sie die erscheinende Sicherheitsabfrage mit der Eingabetaste. Ein Abbruch der Funktion ist alternativ mit der Taste Q möglich.

### Automatische Aufschaltung des ersten Kanals

Setup-Menü

Nach dem Einschalten des Gerätes wird üblicherweise der zuletzt aktive Kanal aufgeschaltet. Alternativ können Sie die automatische Aufschaltung des am ersten Kanal angeschlossenen Rechners nach dem Einschalten des Gerätes einstellen.

# So (de)aktivieren Sie die automatische Aufschaltung des ersten Kanals nach dem Start:

**HINWEIS:** Die Aktivierung der automatischen Aufschaltung des ersten Kanals nach dem Einschalten des Gerätes kann ausschließlich über das Setup-Menü einbzw. ausgeschaltet werden.

Starten Sie mit dem Terminalemulationsprogramm den Verbindungsaufbau zum KVM-Switch.
 Wird das Setup-Menü nicht angezeigt, ist der *Monitoring-Modus* der Service-Schnittstelle aktiv. Geben Sie »!« ein, um zum Setup-Menü zu wechseln.
 Wählen Sie mit den Tasten Pfeil↑ bzw. Pfeil↓ die Zeile Select Ch.1 after Power up aus.
 Betätigen Sie (mehrfach) die Leertaste der Tastatur, um zwischen folgenden Optionen zu wählen:
 N0 → Aktivierung des zuletzt aktiven Kanals nach dem Einschalten Yes → Aktivierung von Kanal 1 nach dem Einschalten
 Nach Auswahl der gewünschten Einstellung betätigen Sie die Taste \$, um diese zu speichern.

#### Umschaltung über Taster an der Frontseite (de)aktivieren

Die Umschaltung zwischen den verschiedenen Rechnern über die Taster der Frontseite des Geräts ist in der Standardeinstellung aktiviert.

Falls gewünscht können Sie die Taster über das Setup-Menü deaktivieren.

#### So aktivieren bzw. deaktivieren Sie die Umschaltung über die Taster:

HINWEIS: Die Umschaltung über die Taster kann ausschließlich über das Setup-Menü ein- bzw. ausgeschaltet werden.

- 1. Starten Sie mit dem Terminalemulationsprogramm den Verbindungsauf-Setup-Menü bau zum KVM-Switch und stecken Sie anschließend das serielle Datenkabel in die Service-Buchse.
  - Wird das Setup-Menü nicht angezeigt, ist der Monitoring-Modus der Service-Schnittstelle aktiv. Geben Sie »!« ein, um zum Setup-Menü zu wechseln.
  - 2. Wählen Sie mit den Tasten Pfeil↑ bzw. Pfeil↓ die Zeile Select Channel via Front Button aus.
  - 3. Betätigen Sie (mehrfach) die Leertaste der Tastatur, um zwischen folgenden Optionen zu wählen:

**Yes** • Umschaltung über Taster an der Frontseite deaktiviert

- No Umschaltung über Taster an der Frontseite aktiviert
- 4. Nach Auswahl der gewünschten Einstellung betätigen Sie die Taste S. um diese zu speichern.

### Umschaltung über Tastenkombinationen (de)aktivieren

Die Umschaltung zwischen den verschiedenen Rechnern über Tastenkombinationen ist in der Standardeinstellung aktiviert.

Falls gewünscht können Sie diese Art der Umschaltung über das Setup-Menü deaktivieren.

#### So aktivieren bzw. deaktivieren Sie die Umschaltung über Tastenkombinationen:

**HINWEIS:** Die Umschaltung über Tastenkombinationen kann ausschließlich über das Setup-Menü ein- bzw. ausgeschaltet werden.

 Starten Sie mit dem Terminalemulationsprogramm den Verbindungsaufbau zum KVM-Switch und stecken Sie anschließend das serielle Datenkabel in die Service-Buchse.
 Wird das Setup-Menü nicht angezeigt, ist der *Monitoring-Modus* der Service-Schnittstelle aktiv. Geben Sie »!« ein, um zum Setup-Menü zu wechseln.
 Wählen Sie mit den Tasten Pfeil↑ bzw. Pfeil↓ die Zeile Select Channel via Hotkey aus.
 Betätigen Sie (mehrfach) die Leertaste der Tastatur, um zwischen folgenden Optionen zu wählen: Yes › Umschaltung über Tastenkombination deaktiviert No › Umschaltung über Tastenkombination aktiviert
 Nach Auswahl der gewünschten Einstellung betätigen Sie die Taste \$, um diese zu speichern.

### Umschaltung über Step-Keys (de)aktivieren

Alternativ zur gezielten Umschaltung auf einen der am KVM-Switch angeschlossenen Kanäle mit über Tastenkombinationen können Sie die Kanäle in auf- oder absteigender Folge mit den *Step-Keys* umschalten.

**WICHTIG:** Die Verwendung von Step-Keys ist im Auslieferungszustand des KVM-Switches deaktiviert.

Nach Aktivierung der Step-Keys können Sie mit folgenden Tastenkombinationen die Kanäle in auf- oder absteigender Reihenfolge umschalten:

- absteigend: Step-Key »zurück« (Standard: Hotkey+9)
- aufsteigend: Step-Key »vor« (Standard: Hotkey+0)

**WICHTIG:** Die jeweils aktiven *Step-Keys* sind von der Auswahl der *Select-Keys* abhängig. Die folgende Tabelle listet die Step-Keys in Abhängigkeit von den aktiven Select-Keys auf.

| Select-Keys | Step-Key »zurück« | Step-Key »vor« |
|-------------|-------------------|----------------|
| 12          | 9                 | 0              |
| NUM 1NUM 2  | NUM 9             | NUM 0          |
| АВ          | 1                 | К              |
| F1F2        | F9                | F10            |

#### So aktivieren bzw. deaktivieren Sie die Verwendung von Step-Keys:

**HINWEIS:** Die Verwendung von Step-Keys kann ausschließlich über das Setup-Menü ein- bzw. ausgeschaltet werden.

- 1. Starten Sie mit dem Terminalemulationsprogramm den Verbindungsaufbau zum KVM-Switch und stecken Sie anschließend das serielle Datenkabel in die Service-Buchse.
  - Wird das Setup-Menü nicht angezeigt, ist der *Monitoring-Modus* der Service-Schnittstelle aktiv. Geben Sie »!« ein, um zum Setup-Menü zu wechseln.
  - 2. Wählen Sie mit den Tasten Pfeil↑ bzw. Pfeil↓ die Zeile Select Channel via Step Key aus.
  - 3. Betätigen Sie (mehrfach) die Leertaste der Tastatur, um zwischen folgenden Optionen zu wählen:

**Off** • Verwendung von Step-Keys deaktiviert

[Step-Keys] > Verwendung der angezeigten Step-Keys aktiviert

4. Nach Auswahl der gewünschten Einstellung betätigen Sie die Taste \$, um diese zu speichern.

Setup-Menü
# Umschaltung mit der Maus (de)aktivieren

Ist am Arbeitsplatz eine »IntelliMouse Explorer« von Microsoft oder eine hierzu kompatible Maus eines anderen Herstellers mit fünf Tasten angeschlossen, kann die Umschaltung zwischen den verschiedenen Kanälen optional mit dieser Maus durchgeführt werden.

Die Umschaltung mit der Maus ist in der Standardeinstellung deaktiviert. Im Setup-Menü können Sie diese Funktion aktivieren und zwischen folgenden Optionen wählen<sup>.</sup>

- Single: Die Umschaltung mit der Maus auf den vorherigen oder nächsten Kanal ist möglich.
- Multiple: Die Umschaltung mit der Maus auch über mehrere Kanäle hinweg auf einen der vorherigen oder nächsten Kanal ist möglich.
- No: Die Umschaltung mit der Maus ist deaktiviert.

# So aktivieren bzw. deaktivieren Sie die Umschaltung mit der Maus:

HINWEIS: Die Umschaltung mit der Maus kann ausschließlich über das Setup-Menü ein- bzw. ausgeschaltet werden.

Setup-Menü 1. Starten Sie mit dem Terminalemulationsprogramm den Verbindungsaufbau zum KVM-Switch und stecken Sie anschließend das serielle Datenkabel in die Service-Buchse.

Wird das Setup-Menü nicht angezeigt, ist der Monitoring-Modus der Service-Schnittstelle aktiv. Geben Sie »!« ein, um zum Setup-Menü zu wechseln.

- 2. Wählen Sie mit den Tasten Pfeil↑ bzw. Pfeil↓ die Zeile Select Channel via Mouse aus
- 3. Betätigen Sie (mehrfach) die Leertaste der Tastatur, um zwischen folgenden Optionen zu wählen:
  - No
  - Sinale
  - Multiple
- 4. Nach Auswahl der gewünschten Einstellung betätigen Sie die Taste \$, um diese zu speichern.

# Kanalumschaltung mit den Tasten F21 und F22

WICHTIG: Die Kanalumschaltung mit den Tasten F21 und F22 ist im Auslieferungszustand des KVM-Switches deaktiviert.

Alternativ zur Kanalumschaltung mit den Select-Keys (s. Seite 25), können Sie die Tasten F21 und F22 der Tastatur nutzen.

Nach der Aktivierung der Kanalumschaltung (s. u.), betätigen Sie die Taste F21 zur Umschaltung auf Kanal 1 bzw. F22 zur Umschaltung auf Kanal 2 des KVM-Switches.

So (de)aktivieren Sie die Kanalumschaltung mit den Tasten F21 und F22:

1. Starten Sie mit dem Terminalemulationsprogramm den Verbindungsauf-Setup-Menü bau zum KVM-Switch.

Wird das Setup-Menü nicht angezeigt, ist der Monitoring-Modus der Service-Schnittstelle aktiv. Geben Sie »!« ein, um zum Setup-Menü zu wechseln.

- 2. Wählen Sie mit den Tasten Pfeil↑ bzw. Pfeil↓ die Zeile Select Channel via F21/F22 aus.
- 3. Betätigen Sie (mehrfach) die Leertaste der Tastatur, um zwischen folgenden Optionen zu wählen:

No > Kanalumschaltung mit den Tasten F21 und F22 deaktiviert

- Yes Kanalumschaltung mit den Tasten F21 und F22 aktiviert
- 4. Nach Auswahl der gewünschten Einstellung betätigen Sie die Taste S. um diese zu speichern.

# Kanalumschaltung mit einer CORTRON-Spezialtastatur

**WICHTIG:** Die Umschaltung mit der Spezialtastatur **CORTRON 533-0022A** ist im Auslieferungszustand des KVM-Switches deaktiviert.

Aktivieren Sie die Umschaltung mit der Tastenkombinationen MULTIFUNC+A/B der Spezialtastatur CORTRON 533-0022A, um bei jeder Betätigung der Tastenkombination MULTIFUNC+A/B zwischen den Kanälen 1 und 2 umzuschalten.

**WICHTIG:** Falls Sie die Verwendung von Doppel-Hotkeys (s. Seite 24) konfiguriert haben, erfolgt bei der Aktivierung dieser Funktion automatisch die Umstellung auf einfache Hotkeys (s. Seite 23).

So (de)aktivieren Sie die Kanalumschaltung mit der CORTRON-Spezialtastatur:

- Starten Sie mit dem Terminalemulationsprogramm den Verbindungsaufbau zum KVM-Switch.
   Wird das Setup-Menü nicht angezeigt, ist der *Monitoring-Modus* der Service-Schnittstelle aktiv. Geben Sie »!« ein, um zum Setup-Menü zu wechseln.
   Wählen Sie mit den Tasten Pfeilt bzw. Pfeilt die Zeile
  - 2. Wählen Sie mit den Tasten Pfeil↑ bzw. Pfeil↓ die Zeile Select Channel via Multi A/B aus.

Setup-Menü

- 3. Betätigen Sie (mehrfach) die Leertaste der Tastatur, um zwischen folgenden Optionen zu wählen:
  - No Kanalumschaltung mit der Tastenkombination MULTIFUNC+A/B deaktiviert
  - Yes Kanalumschaltung mit der Tastenkombination MULTIFUNC+A/B aktiviert
- 4. Nach Auswahl der gewünschten Einstellung betätigen Sie die Taste \$, um diese zu speichern.

# Änderung der Bitrate der Service-Buchse

Pro Zeiteinheit wird über die Service-Buchse eine bestimmte Datenmenge übertragen. Diese sogenannte Bitrate wird in der Einheit *bit/s* angegeben.

**WICHTIG:** Die erfolgreiche Kommunikation eines Terminalemulationsprogrammes oder eines seriellen Gerätes mit dem KVM-Switch erfordert die Verwendung einer einheitlichen Bitrate des Senders sowie des Empfängers der Daten.

Falls die Bitrate im Terminalemulationsprogramm oder im seriellen Gerät nicht der Standard-Bitrate des KVM-Switches (115.200 bit/s) angepasst werden kann, ist die Änderung der Bitrate der Service-Buchse möglich.

### So wählen Sie die Bitrate der Service-Buchse des KVM-Switches:

Setup-Menü

1. Starten Sie mit dem Terminalemulationsprogramm den Verbindungsaufbau zum KVM-Switch.

Wird das Setup-Menü nicht angezeigt, ist der *Monitoring-Modus* der Service-Schnittstelle aktiv. Geben Sie »!« ein, um zum Setup-Menü zu wechseln.

- Wählen Sie mit den Tasten Pfeil
   bzw. Pfeil
   die Zeile Service Port Config aus und bet
   ätigen Sie die Eingabetaste.
- 3. Wählen Sie mit den Tasten Pfeil↑ bzw. Pfeil↓ die Zeile Bitrate aus.
- 4. Betätigen Sie (mehrfach) die Leertaste der Tastatur, um zwischen folgenden Bitraten zu wählen:
  - · 9600
  - · 19200
  - **38400**
  - · 57600
  - **115200** (Standard)
  - · 230400
- 5. Nach Auswahl der gewünschten Einstellung betätigen Sie die Taste **Q**, um den Dialog zu verlassen.
- 6. Betätigen Sie die Taste **\$**, um die Einstellungen zu speichern.

# Änderung des Betriebsmodus der Service-Buchse

Die Service-Buchse können Sie wahlweise zur Bedienung des Setup-Menüs (s. Seite 19), als auch für die Ausgabe von Monitoring-Informationen (s. Seite 15) verwenden.

In der Standardeinstellung des KVM-Switches ist der Modus **Setup Menu** aktiv. In diesem Modus wird nach dem Aufbau einer Sitzung mit dem KVM-Switch sofort das *Setup-Menü* im Terminalemulationsprogramm angezeigt.

Verwenden Sie die Service-Buchse hauptsächlich für die Ausgabe von Monitoring-Informationen, ist die Aktivierung des **Monitoring**-Modus empfehlenswert.

**TIPP:** Im laufenden Betrieb ist die Umschaltung des beim Start aktivierten Modus jederzeit durch Eingabe des Befehls »!« möglich.

### So wählen Sie den Betriebsmodus der Service-Buchse des KVM-Switches:

 Starten Sie mit dem Terminalemulationsprogramm den Verbindungsaufbau zum KVM-Switch.
 Wird das Setup-Menü nicht angezeigt, ist der *Monitoring-Modus* der Service-Schnittstelle aktiv. Geben Sie »!« ein, um zum Setup-Menü zu wechseln.
 Wählen Sie mit den Tasten Pfeil↑ bzw. Pfeil↓ die Zeile Service Port Config aus und betätigen Sie die Eingabetaste.
 Wählen Sie mit den Tasten Pfeil↑ bzw. Pfeil↓ die Zeile Mode aus.
 Betätigen Sie (mehrfach) die Leertaste der Tastatur, um zwischen folgenden Betriebsmodi zu wählen: Setup Menu → Service-Buchse zur Bedienung des Setup-Menüs verwenden Monitoring → Service-Buchse zur Ausgabe der Monitoring-Informationen verwenden
 Nach Auswahl der gewünschten Einstellung betätigen Sie die Taste Q, um den Dialog zu verlassen.

6. Betätigen Sie die Taste **\$**, um die Einstellungen zu speichern.

# Änderung der Bitrate der RS232-Buchse

Pro Zeiteinheit wird über die RS232-Buchse eine bestimmte Datenmenge übertragen. Diese sogenannte Bitrate wird in der Einheit *bit/s* angegeben.

**WICHTIG:** Die erfolgreiche Kommunikation eines Terminalemulationsprogrammes oder eines seriellen Gerätes mit dem KVM-Switch erfordert die Verwendung einer einheitlichen Bitrate des Senders sowie des Empfängers der Daten.

Falls die Bitrate im Terminalemulationsprogramm oder im seriellen Gerät nicht der Standard-Bitrate des KVM-Switches (115.200 bit/s) angepasst werden kann, ist die Änderung der Bitrate der RS232-Buchse möglich.

### So wählen Sie die Bitrate der RS232-Buchse des KVM-Switches:

Setup-Menü

1. Starten Sie mit dem Terminalemulationsprogramm den Verbindungsaufbau zum KVM-Switch.

Wird das Setup-Menü nicht angezeigt, ist der *Monitoring-Modus* der Service-Schnittstelle aktiv. Geben Sie »!« ein, um zum Setup-Menü zu wechseln.

- Wählen Sie mit den Tasten Pfeil↑ bzw. Pfeil↓ die Zeile RS232 Port Config aus und betätigen Sie die Eingabetaste.
- 3. Wählen Sie mit den Tasten Pfeil↑ bzw. Pfeil↓ die Zeile Bitrate aus.
- 4. Betätigen Sie (mehrfach) die Leertaste der Tastatur, um zwischen folgenden Bitraten zu wählen:
  - · 9600
  - · 19200
  - · 38400
  - · 57600
  - **115200** (Standard)
  - · 230400
- 5. Nach Auswahl der gewünschten Einstellung betätigen Sie die Taste Q, um den Dialog zu verlassen.
- 6. Betätigen Sie die Taste **\$**, um die Einstellungen zu speichern.

# Änderung des Betriebsmodus der RS232-Buchse

Die RS232-Buchse können Sie wahlweise zur Umschaltung des aktiven Kanals über ein serielles Gerät (s. Seite 12) oder für die Ausgabe von Monitoring-Informationen (s. Seite 15) verwenden.

In der Standardeinstellung des KVM-Switches ist der **Switch**-Modus zur Umschaltung des aktiven Kanals mit einem seriellen Gerät aktiv.

Möchten Sie die RS232-Buchse für die Ausgabe von Monitoring-Informationen nutzen, ist die Aktivierung des **Monitoring**-Modus erforderlich.

# So wählen Sie den Betriebsmodus der RS232-Buchse des KVM-Switches:

1. Starten Sie mit dem Terminalemulationsprogramm den Verbindungsauf-Setup-Menü bau zum KVM-Switch. Wird das Setup-Menü nicht angezeigt, ist der Monitoring-Modus der Service-Schnittstelle aktiv. Geben Sie »!« ein, um zum Setup-Menü zu wechseln. 2. Wählen Sie mit den Tasten Pfeil↑ bzw. Pfeil↓ die Zeile RS232 Port Config aus und betätigen Sie die Eingabetaste. 3. Wählen Sie mit den Tasten Pfeil↑ bzw. Pfeil↓ die Zeile Mode aus. 4. Betätigen Sie (mehrfach) die Leertaste der Tastatur, um zwischen folgenden Betriebsmodi zu wählen: Switch • RS232-Buchse zur Umschaltung des aktiven Kanals über ein serielles Gerät verwenden **Monitoring** • RS232-Buchse zur Ausgabe der Monitoring-Informationen verwenden 5. Nach Auswahl der gewünschten Einstellung betätigen Sie die Taste Q, um den Dialog zu verlassen. 6. Betätigen Sie die Taste \$, um die Einstellungen zu speichern.

# Auswahl des Typs der USB-Tastatur

Die Tasten der Standardtastatur wurden bei einigen USB-Tastaturen verschiedener Hersteller ergänzt. So sind einige USB-Tastaturen mit Multimedia-Sondertasten ausgestattet, die die komfortable Bedienung spezieller Multimedia-Funktionen des Rechners ermöglichen.

Sun Desktops und Server verfügen – im Vergleich zu Standardtastaturen – über separate Tasten (*Solaris Shortcut Keys*), um spezielle Systemfunktionen zu bedienen. Diese Tasten können *nach* Aktivierung des Tastaturmodus für Sun Desktops und Server am Arbeitsplatz verwendet werden. Ist am Arbeitsplatz nur eine Standardtastatur verfügbar, stehen Ihnen verschiedene Tastenkombinationen zur Emulation der Solaris Shortcut Keys zur Verfügung (s. Seite 40).

Wählen Sie den Typ der USB-Tastatur im Setup-Menü aus, um alle Tasten solcher Tastaturen nutzen zu können.

### So wählen Sie den Typ der USB-Tastatur aus:

|  | Menü   | 1.                                                                                                    | Starten Sie mit dem Terminalemulationsprogramm den Verbindungsauf-<br>bau zum KVM-Switch.                                                                                |  |  |  |  |
|--|--------|----------------------------------------------------------------------------------------------------|----------------------------------------------------------------------------------------------------|--|--|--|--|
|  | Setup- |                                                                                                    | Wird das Setup-Menü nicht angezeigt, ist der <i>Monitoring-Modus</i> der Service-Schnittstelle aktiv. Geben Sie »!« ein, um zum Setup-Menü zu wechseln.                  |  |  |  |  |
|  |        | 2.                                                                                                    | Wählen Sie mit den Tasten Pfeil↑ bzw. Pfeil↓ die Zeile <b>USB-Keymode</b> aus und betätigen Sie die <b>Eingabetaste</b> .                                                |  |  |  |  |
|  |        | 3.                                                                                                    | Wählen Sie im Untermenü <i>Set USB Keymode</i> mit den Tasten Pfeil↑ bzw.<br>Pfeil↓ die Zeile des Kanals aus, dessen Einstellung Sie ändern möchten.                     |  |  |  |  |
|  |        | 4. Betätigen Sie (mehrfach) die Leertaste der Tastatur, um eine der folgenden Tastaturen auszuwählen: |                                                                                                    |  |  |  |  |
|  |        |                                                                                                    | PC MultimediaMultimedia-TastaturPC StandardStandard-TastaturSUN GermanSun-Tastatur (deutsches Layout)SUN USSun-Tastatur (amerikanisches Layout)Apple A1243Apple-Tastatur |  |  |  |  |
|  |        | 5.                                                                                                    | Wiederholen Sie ggf. die Schritte 3. und 4. zur Änderung dieser Einstellung eines anderen Kanals.                                                                        |  |  |  |  |

- 6. Nach Auswahl der gewünschten Einstellung betätigen Sie die Taste **Q**, um den Dialog zu verlassen.
- 7. Betätigen Sie die Taste S, um die Einstellungen zu speichern.

**WICHTIG:** Erfolgt die Umschaltung auf die Einstellung **SUN German** bzw. **SUN US**, ist abschließend ein Reboot des Sun-Rechners erforderlich.

Falls eine Sun-Tastatur am Arbeitsplatz angeschlossen ist, können die *Solaris Shortcut Keys* dieser Tastatur nach Aktivierung der Unterstützung verwendet werden.

| Tastenkombination | »Solaris Shortcut Keys« des Sun Keyboards |
|-------------------|-------------------------------------------|
| Strg+Alt+F2       | Wiederholen                               |
| Strg+Alt+F3       | Eigenschaften                             |
| Strg+Alt+F4       | Zurücknehmen                              |
| Strg+Alt+F5       | Vordergrund                               |
| Strg+Alt+F6       | Kopieren                                  |
| Strg+Alt+F7       | Öffnen                                    |
| Strg+Alt+F8       | Einfügen                                  |
| Strg+Alt+F9       | Suchen                                    |
| Strg+Alt+F10      | Ausschneiden                              |
| Strg+Alt+F11      | Hilfe                                     |
| Strg+Alt+F12      | Still                                     |
| Strg+Alt+NUM+     | Lauter                                    |
| Strg+Alt+NUM-     | Leiser                                    |
| Strg+Alt+NUM*     | Compose                                   |
| Strg+Alt+Pause    | Shutdown                                  |
| Pause+A           | Stop                                      |

Bei Einsatz einer Standardtastatur können die Funktionen – durch Verwendung derunten aufgelisteten Tastenkombinationen – bedient werden:

# USB 2.0-Datenübertragung (de)aktivieren

An der Frontseite des Gerätes stehen zwei USB 2.0-Schnittstellen zum Betrieb beliebiger USB-Geräte zur Verfügung. Die angeschlossenen USB-Geräte werden dem jeweils aktiven Rechner zur Verfügung gestellt.

Im Setup-Menü können Sie die USB 2.0-Datenübertragung deaktivieren. Die an den USB 2.0-Schnittstellen eingesteckten USB-Geräte sind in diesem Fall für den aktiven Rechner *nicht* sichtbar werden.

**HINWEIS:** Die USB 2.0-Datenübertragung kann ausschließlich über das Setup-Menü (de)aktiviert werden.

### So (de)aktivieren Sie die USB 2.0-Datenübertragung:

Setup-Menü

1. Starten Sie mit dem Terminalemulationsprogramm den Verbindungsaufbau zum KVM-Switch.

Wird das Setup-Menü nicht angezeigt, ist der *Monitoring-Modus* der Service-Schnittstelle aktiv. Geben Sie »!« ein, um zum Setup-Menü zu wechseln.

- 2. Wählen Sie mit den Tasten Pfeil↑ bzw. Pfeil↓ die Zeile USB 2.0 Function aus und betätigen Sie die Eingabetaste.
- 3. Betätigen Sie (mehrfach) die Leertaste der Tastatur, um eine der folgenden Optionen auszuwählen:

**enabled** • USB 2.0-Datenübertragung aktiviert (Standard) **disabled** • USB 2.0-Datenübertragung deaktiviert

4. Nach Auswahl der gewünschten Einstellung betätigen Sie die Taste \$, um diese zu speichern.

# **USB-Haltefunktion (Pinning)**

In der Standardeinstellung des KVM-Switches werden die KVM-Daten *und* die Daten der an die Schnittstelle »USB 2.0 Devices« angeschlossenen Geräte an den Rechner des aktiven Kanals geleitet.

Aktivieren Sie die USB-Haltefunktion, falls Sie die Daten der an die Schnittstelle »USB 2.0 Devices« angeschlossenen Geräte permanent auf einen bestimmten Kanal aufschalten möchten. Die permanente Schaltung dieser Geräte (s. Seite 14) wird bei späteren Umschaltungen des KVM-Kanals beibehalten.

**HINWEIS:** Die USB-Haltefunktion kann ausschließlich über das Setup-Menü (de)aktiviert werden.

# So (de)aktivieren Sie die USB-Haltefunktion:

Setup-Menü

1. Starten Sie mit dem Terminalemulationsprogramm den Verbindungsaufbau zum KVM-Switch.

Wird das Setup-Menü nicht angezeigt, ist der *Monitoring-Modus* der Service-Schnittstelle aktiv. Geben Sie »!« ein, um zum Setup-Menü zu wechseln.

- 2. Wählen Sie mit den Tasten Pfeil↑ bzw. Pfeil↓ die Zeile USB Pinning aus und betätigen Sie die Eingabetaste.
- 3. Betätigen Sie (mehrfach) die Leertaste der Tastatur, um zwischen folgenden Optionen auszuwählen:

disabled → USB-Haltefunktion deaktiviert (Standard) enabled → USB-Haltefunktion aktiviert

4. Nach Auswahl der gewünschten Einstellung betätigen Sie die Taste \$, um diese zu speichern.

# **Technische Daten**

# Allgemeine Eigenschaften der Serie

| DP1.4-MUX2-SERIE                        |                           |                                                                           |  |
|-----------------------------------------|---------------------------|---------------------------------------------------------------------------|--|
| Anzahl Videoquellen                     | pro Rechner/Arbeitsplatz: | <ul> <li>siehe Eigenschaften der Varianten</li> </ul>                     |  |
| Arbeitsplatz                            | Anschlüsse pro Gerät:     | 1                                                                         |  |
|                                         | Anschluss:                | direkt am Gerät                                                           |  |
| Schnittstellen                          | Video:                    | <ul> <li>siehe Eigenschaften der Varianten</li> </ul>                     |  |
| fur Arbeitsplatz                        | USB-Tastatur/-Maus:       | 2 × USB-A-Buchse                                                          |  |
|                                         | USB 2.0-Geräte:           | 2 × USB-A-Buchse                                                          |  |
|                                         | Audio:                    | 1 × 3,5-mm-Klinkenbuchse (Line In)<br>1 × 3,5-mm-Klinkenbuchse (Speaker)  |  |
| Rechner                                 | Anschlüsse pro Gerät:     | 2                                                                         |  |
|                                         | Anschluss:                | mit optionalen Kabelsets am Gerät                                         |  |
| Schnittstellen                          | Video:                    | <ul> <li>siehe Eigenschaften der Varianten</li> </ul>                     |  |
| pro Rechner                             | USB:                      | 1 × USB-B-Buchse                                                          |  |
|                                         | Audio:                    | 1 × 3,5-mm-Klinkenbuchse (Line In)<br>1 × 3,5-mm-Klinkenbuchse (Line Out) |  |
| Audio                                   | Übertragungsart:          | L-PCM (2/4/6/8 Kanäle), stereo                                            |  |
| <ul> <li>DisplayPort Digital</li> </ul> | Auflösungen:              | 16/20/24 bit                                                              |  |
|                                         | Abtastraten:              | 32/44,1/48/88,2/96/176,4/192 kHz                                          |  |
| Audio                                   | Art:                      | analog, bidirektional                                                     |  |
| Line In/Out                             | Auflösung:                | 24 bit digital, stereo                                                    |  |
|                                         | Abtastrate:               | 96 kHz                                                                    |  |
| Sonstige                                | Service:                  | 1 × Mini-USB-B-Buchse                                                     |  |
| Schnittstellen                          | Remote:                   | 1 × Mini-USB-B-Buchse                                                     |  |
|                                         | RS232:                    | 1 × RJ 11-Buchse                                                          |  |

| DP1.4-MUX2-SERIE |                      |                                                                                                    |  |  |
|------------------|----------------------|----------------------------------------------------------------------------------------------------|--|--|
| Grafik           | Signaleingang:       | DisplayPort 1.4<br>(LBR, HBR, HBR2, HBR3, SST, MST, DSC)                                                                                                    |  |  |
|                  | Signalausgang:       | DisplayPort 1.4<br>(LBR, HBR, HBR2, HBR3, SST, MST, DSC)                                                                                                    |  |  |
|                  | Farbtiefe:           | 24 Bit                                                                                                    |  |  |
|                  | Auflösungsbeispiele: | <ul> <li>7680 × 4320 @ 30 Hz (UHD-2/30 Hz)</li> <li>5120 × 2880 @ 60 Hz (5K/60 Hz)</li> <li>3840 × 2160 @ 120 Hz (4K UHD/120 Hz)</li> <li>4096 × 2160 @ 60 Hz (4K2K/60 Hz)</li> <li>3840 × 2160 @ 60 Hz (4K UHD/60 Hz)</li> <li>2560 × 1600 @ 60 Hz</li> <li>2560 × 1440 @ 144 Hz</li> <li>2560 × 1440 @ 240 Hz</li> <li>1920 × 1200 @ 60 Hz</li> <li>1920 × 1080 @ 240 Hz (Full HD/240 Hz)</li> <li>2048 × 2048 @ 60 Hz (2K × 2K/60 Hz)</li> </ul> |  |  |
|                  |                      | <ul> <li>Weitere nach VESA und CEA<br/>standardisierte Auflösungen im Rahmen<br/>der Pixelrate sowie der Vertikal- und<br/>Horizontalfrequenz möglich.</li> </ul>                                                                                                    |  |  |
|                  | Pixelrate:           | 25 MPixel/s bis 1080 MPixel/s                                                                                                    |  |  |
|                  | Pixelcodierung:      | RGB 4:4:4 mit 24 bpp/8 bpc                                                                                                    |  |  |
|                  | Vertikalfrequenz:    | 20 Hz bis 240 Hz                                                                                                    |  |  |
|                  | Horizontalfrequenz:  | 25 kHz bis 390 kHz                                                                                                    |  |  |
|                  | EDID inkl. DDC/CI:   | E-DID-Support via DP-AUX-Kanal                                                                                                    |  |  |
|                  | DDC/CI:              | Das Gerät wurde vorbereitet, um Monitore<br>mit DDC/CI-Funktion zu unterstützen. Die<br>DDC-Informationen werden dabei transpa-<br>rent an den Monitor weitergeleitet, um eine<br>größtmögliche Anzahl an Monitoren zu<br>unterstützen. Die Unterstützung kann<br>jedoch nicht für alle Monitor-Modelle garan-<br>tiert werden.                                                                                                    |  |  |
| Stromversorgung  | Тур:                 | Internes Netzteil                                                                                                    |  |  |
|                  | Anschluss:           | Kaltgerätestecker (IEC-320 C14)                                                                                                    |  |  |
|                  | Stromaufnahme:       | <ul> <li>siehe Eigenschaften der Varianten</li> </ul>                                                                                                    |  |  |
| Einsatzumgebung  | Temperatur:          | +5 bis +45 °C                                                                                                    |  |  |
|                  | Luftfeuchte:         | 20 % bis 80 %, nicht kondensierend                                                                                                    |  |  |
| Lagerumgebung    | Temperatur:          | -20 bis +60 °C                                                                                                    |  |  |
|                  | Luftfeuchte:         | 15 % bis 85 %, nicht kondensierend                                                                                                    |  |  |
| Konformität      |                      | CE, EAC, RoHS                                                                                                    |  |  |

# Individuelle Eigenschaften der Varianten

| DP1.4-MUX2-USB                     |                           |                           |
|------------------------------------|---------------------------|---------------------------|
| Anzahl Videoquellen                | pro Rechner/Arbeitsplatz: | 1                         |
| Schnittstellen<br>für Arbeitsplatz | Video:                    | 1 × DisplayPort-Buchse    |
| Schnittstellen<br>pro Rechner      | Video:                    | 1 × DisplayPort-Buchse    |
| Stromversorgung                    | Stromaufnahme:            | 100mA@240VAC;200mA@100VAC |
| Gehäuse                            | Material:                 | Aluminium eloxiert        |
|                                    | Maße (B × H × T):         | 210 × 44 × 210 mm         |
|                                    |                           |                           |
| DP1.4-MUX2-USB-MC                  | 2                         |                           |
| Anzahl Videoquellen                | pro Rechner/Arbeitsplatz: | 2                         |
| Schnittstellen<br>für Arbeitsplatz | Video:                    | 2 × DisplayPort-Buchse    |
| Schnittstellen<br>pro Rechner      | Video:                    | 2 × DisplayPort-Buchse    |
| Stromversorgung                    | Stromaufnahme:            | 200mA@240VAC;300mA@100VAC |
| Gehäuse                            | Material:                 | Aluminium eloxiert        |
|                                    | Maße (B × H × T):         | 210 × 66 × 210 mm         |

# NOTIZEN

# About this manual

This manual has been carefully compiled and examined to the state-of-the-art.

G&D neither explicitly nor implicitly takes guarantee or responsibility for the quality, efficiency and marketability of the product when used for a certain purpose that differs from the scope of service covered by this manual.

For damages which directly or indirectly result from the use of this manual as well as for incidental damages or consequential damages, G&D is liable only in cases of intent or gross negligence.

# **Caveat Emptor**

G&D will not provide warranty for devices that:

- Are not used as intended.
- Are repaired or modified by unauthorized personnel.
- Show severe external damages that was not reported on the receipt of goods.
- Have been damaged by non G&D accessories.

G&D will not be liable for any consequential damages that could occur from using the products.

# **Proof of trademark**

All product and company names mentioned in this manual, and other documents you have received alongside your G&D product, are trademarks or registered trademarks of the holder of rights.

© Guntermann & Drunck GmbH 2024. All rights reserved.

**Version 1.11 – 16/04/2024** Firmware: 1.0.010

Guntermann & Drunck GmbH Obere Leimbach 9 57074 Siegen

Germany

Phone +49 271 23872-0 Fax +49 271 23872-120

www.gdsys.com sales@gdsys.com

# **FCC Statement**

The devices named in this manual comply with Part 15 of the FCC Rules. Operation is subject to the following two conditions: (1) the devices may not cause harmful interference, and (2) the devices must accept any interference received, including interference that may cause undesired operation.

**NOTE:** This equipment has been tested and found to comply with the limits for a Class B digital device, pursuant to Part 15 of the FCC Rules. These limits are designed to provide reasonable protection against harmful interference in a residential installation.

This equipment generates, uses and can radiate radio frequency energy and, if not installed and used in accordance with the instructions, may cause harmful interference to radio communications. However, there is no guarantee that interference will not occur in a particular installation.

If this equipment does cause harmful interference to radio or television reception, which can be deter-mined by turning the equipment off and on, the user is encouraged to try to correct the interference by one or more of the following measures:

- Reorient or relocate the receiving antenna.
- Increase the separation between the equipment and receiver.
- Connect the equipment into an outlet on a circuit different from that to which the receiver is connected.
- Consult the dealer or an experienced radio/TV technician for help.

# Contents

| Safety instructions                                         | . 1 |
|-------------------------------------------------------------|-----|
| The KVM switch                                              | . 4 |
| Package Contents                                            | . 4 |
| Installation                                                | . 5 |
| Start-up                                                    | . 9 |
| Status displays                                             | . 9 |
| Switching between computers                                 | 10  |
| Switching KVM channels                                      | 10  |
| Switching via buttons                                       | 10  |
| Switching via key combinations                              | 10  |
| Switching via keys F21 and F22                              | 10  |
| Switching via CORTRON special keyboard                      | 11  |
| Switching via step keys                                     | 11  |
| Switching by mouse                                          | 12  |
| Switching via serial device                                 | 12  |
| Permanent switching of USB 2.0 devices                      | 14  |
| Enabling permanent switching of USB 2.0 devices             | 14  |
| Disabling the permanent switching of USB 2.0 devices        | 14  |
| Monitoring                                                  | 15  |
| Monitoring information                                      | 15  |
| Monitoring information                                      | 15  |
| issuing extended monitoring information                     | 15  |
| Configuration                                               | 17  |
| Overview of the functions and default settings              | 17  |
| Operating the setup mode                                    | 18  |
| Operating the setup menu                                    | 19  |
| Configuration settings                                      | 22  |
| Using single or double hotkeys                              | 22  |
| Changing the single hotkey                                  | 23  |
| Changing the double hotkey                                  | 24  |
| Changing the select keys                                    | 25  |
| Enabling/Disabling the hotkey delay                         | 26  |
| Resetting the defaults                                      | 27  |
| Auto-accessing the first channel                            | 28  |
| (De)activating the switching via front buttons              | 29  |
| (De)activating the switching via hotkeys                    | 30  |
| (De)activating the switching via step keys                  | 31  |
| Enabling/disabling switching by mouse                       | 32  |
| Switching channels via keys F21 and F22                     | 33  |
| Switching between channels using a CORTRON special keyboard | 34  |
| Changing the bitrate of the Service port                    | 35  |
| Changing the operating mode of the Service port             | 36  |

| Configuration settings (continued)            |    |
|-----------------------------------------------|----|
| Changing the bitrate of the RS232 port        | 37 |
| Changing the operating mode of the RS232 port | 38 |
| Selecting the USB keyboard type               | 39 |
| Enabling/Disabling USB 2.0 data transmission  | 41 |
| (De)activating the DisplayPort power supply   | 42 |
| Technical data                                | 43 |

# **Safety instructions**

Please read the following safety instructions carefully before you start operating the G&D product. The instructions will help in avoiding damages to the product and in preventing possible injuries.

Keep this manual handy for all persons who will be using this product.

Follow all warnings or operating instructions which are on the device or stated in this user manual.

# 🖄 \land Disconnect all power sources

# CAUTION: Shock hazard!

Before installation, ensure that the device has been disconnected from all power sources. Disconnect all power plugs and all power supplies of the device.

# ▲ 🖗 Débranchez toutes les sources d'alimentation

ATTENTION: Risque de choc électrique!

Avant l'installation, assurez-vous que l'appareil a été débranché de toutes les sources d'alimentation. Débranchez toutes les fiches d'alimentation et toutes les alimentations électrique de l'appareil.

# ▲ 🖗 Trennen Sie alle Spannungsversorgungen

VORSICHT: Risiko elektrischer Schläge!

Stellen Sie vor der Installation sicher, dass das Gerät von allen Stromquellen getrennt ist. Ziehen Sie alle Netzstecker und alle Spannungsversorgungen am Gerät ab.

# A Beware of electric shocks

To avoid the risk of electric shock, do not open the device or remove the covers. If service is required, please contact our technicians.

# A Ensure constant access to the power plugs

During the installation of the devices, ensure that the power plugs remain accessible.

# A Do not cover the ventilation openings

Ventilation openings prevent the device from overheating. Do not cover them.

# **<u>A</u>** Ensure proper installation position

For reasons of electric safety, the device has to be installed upright and horizontally.

# **≜** Avoid tripping hazards

Avoid tripping hazards while laying cables.

# A Only use a grounded voltage source

Operate this device by using a grounded voltage source.

# **Use only the provided G&D power pack**

Operate this device with the provided G&D power pack or with the power pack listed in the manual.

# A Operate the device only in designated areas.

The devices are designed for indoor use. Avoid exposure to extreme cold, heat or humidity.

# Instructions on how to handle Lithium button cells

• This product contains a lithium button cell. It is not intended to be replaced by the user!

**CAUTION:** Risk of explosion if the battery is replaced by an incorrect battery type.

Dispose of used batteries in an environmentally friendly manner. Do not dispose of batteries in municipal waste.

Check local regulations for the disposal of electronic products.

• Ce produit contient une batterie au lithium. Il n'est pas prévu que l'utilisateur remplace cette batterie.

**ATTENTION:** Il y a danger d'explosion s'il y a remplacement incorrect de la batterie.

Mettre au rebut les batteries usagées conformêment aux instructions du fabricant et de manière écologique. Les batteries usagées ne doivent pas être jetées dans les ordures ménagères.

Respectez les prescriptions valables pour l'élimination des produits électroniques.

Dieses Produkt enthält eine Lithium-Knopfzelle. Ein Austausch durch den Anwender ist nicht vorgesehen!

**VORSICHT:** Es besteht Explosionsgefahr, wenn die Batterie durch einen falschen Batterie-Typ ersetzt wird.

Entsorgen Sie gebrauchte Batterien umweltgerecht. Gebrauchte Batterien dürfen nicht in den Hausmüll geworfen werden.

Beachten Sie die gültigen Vorschriften zur Entsorgung elektronischer Produkte.

# The KVM switch

The *DP1.4-MUX2-USB* KVM switch enables you to operate up to two computers via one console.

The console is provided with a USB keyboard, a USB mouse and a DisplayPort<sup>™</sup> monitor. The computers connected to the KVM switch are operated from the installed console.

The switching between computers takes place either via the push buttons on the front panel, configurable key combinations, or a serial device which is connected to the *Service*- or *RS232* port.

The front panel of the device provides two USB 2.0 interfaces to operate any USB devices. The connected USB devices are available to whichever active computer.

**NOTE:** The KVM switch emulates keyboard and mouse on each channel and hence guarantees error-free booting at all times.

# **Package Contents**

- 1 × DP1.4-MUX2-USB KVM switch
- 1 × power cable
- 1 × »Safety instructions« flyer

NOTE: Every computer you want to connect requires one KVM cable set.

# Installation

# **Overview of the interfaces**

# The front panel of the KVM switch

The front panel of the KVM switch provides two USB 2.0 interfaces to connect USB 2.0 devices.

**NOTE:** USB devices such as a printer or a mass storage device connected to one of these interfaces are available to the active computer.

You can use the service port to operate the setup menu (see page 19), to issue monitoring information (see page 15) and to update the firmware version.

The RS232 port can be used to switch the active channel via serial device (see page 12) or to issue monitoring information (see page 15).

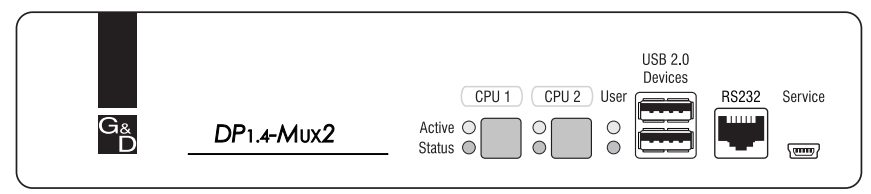

Figure 1: Front view of the KVM switch

The active channel can be selected by using one of the two buttons on the front panel. The front panel also provides several LEDs (see *Status displays* on page 9).

# The back panel of the KVM switch

The back panel of the KVM switch provides interfaces to connect the console devices and the computers. The following page contains a detailed description of these interfaces.

# Setting up the device

- 1. Ensure that the computers, which are to be connected to the KVM switch, are turned off. If the computers are provided with both keyboards and mouses, unplug the cables of the input devices from the USB interfaces.
- 2. Place the KVM switch between the computers and the console. Please mind the maximum cable length of five metres between the KVM switch and the computers which are to be connected.
- 3. Before installing the KVM switch, decide which button on the front panel of the device should be assigned to which computer.

# **Connecting the console devices**

**ADVICE:** Connect the cables of the console and the computers preferably block by block and from the bottom up. By doing so, you will avoid already connected cables blocking your view of the interfaces.

| $\left( \right)$ | DP Monitor DP C             | PU 1    | DP CPU 2 | 2       |         |          |         | - 0   |
|------------------|-----------------------------|---------|----------|---------|---------|----------|---------|-------|
|                  | CON                         |         | CPU 1    |         |         | CPU 2    |         |       |
|                  |                             | ۲       | ۲        | =       | ۲       | ۲        | Ħ       | Dower |
|                  | Keyb./Mouse Line In Speaker | Line In | Line Out | USB 2.0 | Line In | Line Out | USB 2.0 |       |

Figure 2: Interfaces to connect the console devices

Keyb.: Plug the connection cable of the USB keyboard in this interface.

Mouse: Plug the connection cable of the USB mouse in this interface.

**IMPORTANT:** You can also connect both input devices to the **USB 2.0 Devices** interfaces on the front panel of the device.

In this case, switching of the channels is not possible via keyboard!

Line In: If desired, connect a microphone or a headset to this interface.

**Speaker:** Connect the speakers to this interface for output of audio signals at the active computer.

**DP Monitor:** Plug the monitor's DisplayPort cable to this interface.

**NOTE:** When deploying a **MC** variant of the KVM switch, the separate video signals of computers in a multi-monitor installation can be transmitted to several monitors.

Connect the other monitors to the **DP Monitor x** interfaces of the MC variant.

**USB 2.0 Devices:** If you want USB devices to be available to the connected computers (e.g. a printer or a mass storage device), connect these devices to the interfaces on the front panel (see figure 1 on page 5).

# **Connecting the computers**

**IMPORTANT:** KVM cable sets are required to connect the computers to the KVM switch. Assign the cable sets to the different computers and have them available for installation.

**NOTE:** To connect the (maximum two) computers to the KVM switch, the interfaces as shown below are available for each computer.

The label (e.g. **CPU 1**) assigns the interface to a specific computer and to the correspondent button on the front panel.

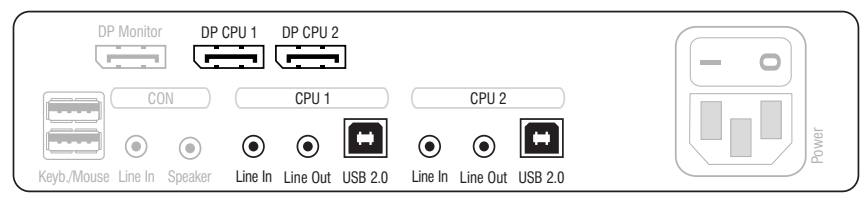

Figure 3: Interfaces to connect the computers

**Line In:** If the audio signals of the computers are to be output over the speakers which are connected to the KVM switch, use one of the audio connection cables (Audio-M/M) to connect the computer's *Line Out* interface to this interface.

**Line Out:** If you want to use a microphone or a headset at the console, use one of the audio connection cables (Audio-M/M) to connect this interface to the computer's microphone input.

**USB 2.0**: Use one of the USB connection cables (*USB-AM/BM*) to connect one of the computer's USB interfaces to this interface.

**DP CPU:** Use the DisplayPort cable to connect the video output of the computer to this interface.

**NOTE:** When deploying a **MC** variant of the KVM switch, connect the computer's other video outputs to the **DP CPU x.y**.

# **Connecting the power supply**

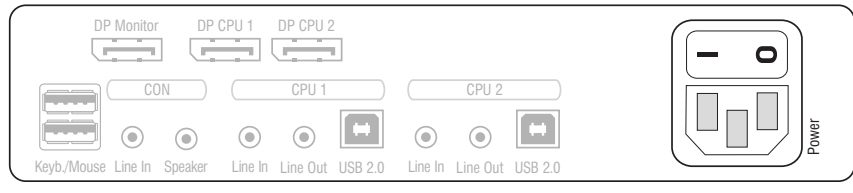

Figure 4: Interfaces to connect the power supply

**Power:** Connect the power cable (*PowerCable-2 Standard*) to a power outlet and the *Power* socket of the KVM switch.

# Start-up

Turn on the Power switch on the back panel of the KVM switch.

As soon as the device is supplied with power, the green *User* LED lights up. The KVM switch is now ready for use.

# **Status displays**

The LEDs on the front panel of the device enable you to control the operational status at all times.

| Section | LED    | Status           | Meaning                                                                                                    |
|---------|--------|------------------|----------------------------------------------------------------------------------------------------|
| CPU 12  | Active | on               | All inputs are forwarded to the computer of this channel.                                                                                                   |
|         |        |                  | In the default settings of the KVM switch, data of devices connected to the »USB 2.0 Devices« interface are forwarded to the computer of this channel, too. |
|         |        |                  | An additionally flashing Active LED (see below) of<br>another channel shows that USB data is permanently<br>switched to another channel.                    |
|         |        | flashing         | The devices connected to the »USB 2.0 Devices« interface are permanently switched to this channel (Pinning).                                                |
|         |        | off              | The channel is currently inactive.                                                                                                    |
|         | Status | on               | The computer is ready for operation.                                                                                                    |
|         |        | off              | No computer is connected or the computer is turned off.                                                                                                    |
| User    | Active | on               | The keyboard is properly and completely initialised.                                                                                                    |
|         |        | slow<br>blinking | The LED blinks after the device is turned on and until the keyboard is initialised                                                                          |
|         |        | blinking         | The setup mode of the KVM switch is active.                                                                                                    |
|         | Status | on               | The KVM switch is supplied with the necessary voltage.                                                                                                    |
|         |        | off              | The KVM switch is turned off or is not supplied with the necessary voltage.                                                                                 |
|         |        |                  | If necessary, check the proper connection of the power supply cable.                                                                                        |

# Switching between computers

You can use either the two buttons on the front panel of the device or key combinations to switch between different computers.

Keyboard and mouse inputs are forwarded to the active computer. The video signal of the active computer is displayed on the console monitor.

# Switching KVM channels

**IMPORTANT:** After you switch the active channel, the USB device connected to the KVM switch is no longer available at the previously active computer. If the computer is writing data on the mass storage device at this point in time, this process will be cancelled.

To avoid data loss, use the *Safely Remove Hardware* function of the applied operating system before switching the channel.

# Switching via buttons

How to use the buttons on the device to switch to a certain channel:

• Press the button of the channel you wish to activate.

# Switching via key combinations

# How to use key combinations to switch to a specific channel:

• Press Hotkey+Select key on the console keyboard.

The default settings allow you to switch between channels by pressing Ctrl and the select keys 1 to 2.

**IMPORTANT:** Switching between the channels takes place if the pressed key combination is released.

**NOTE:** If one of these key combinations interferes with a key combination of an installed application program, the key combination of the KVM switch can be adjusted (see page 23).

# Switching via keys F21 and F22

**IMPORTANT:** Switching between the channels via F21 and F22 is deactivated in the default settings of the KVM switch.

An alternative to switching channels with select keys is using the F21 and F22 keys on your keyboard.

After enabling the switching of channels (see page 28), press F21 to switch to channel 1 or F22 to switch to channel 2 of the KVM switch.

# Switching via CORTRON special keyboard

**IMPORTANT:** Switching via **CORTRON 533-0022A** keyboard is disabled in the default settings of the KVM switch.

Enable switching between channels using a **CORTRON 533-0022A** keyboard by pressing the key combination MULTIFUNC+A/B (see page 34) on the keyboard. Pressing the key combination MULTIFUNC+A/B lets you now switch between the channels 1 and 2.

**IMPORTANT:** Switching between the channels takes place if the key A/B is released.

# Switching via step keys

**IMPORTANT:** Step keys are deactivated in the default settings. Information on how to enable this function are provided on page 28.

Alternative to using *select keys* to switch between channels connected to the KVM switch is to use the *step keys* to switch the channels in ascending or descending order.

**IMPORTANT:** The active *step keys* depend on the selected *select keys*. The following table lists the step keys depending on the active select keys.

| Select keys | »Back« step key | »Forward« step key |
|-------------|-----------------|--------------------|
| 12          | 9               | 0                  |
| NUM 12      | NUM 9           | NUM 0              |
| АВ          | I               | К                  |
| F1F2        | F9              | F10                |

### How to use step keys to switch to a certain channel:

 Press Hotkey+»Back« step key or Hotkey+»Forward« step key on the console keyboard.

# Switching by mouse

**IMPORTANT:** Switching by mouse is disabled in the default settings of the KVM switch default. Information about how to activate the function is given on page 32.

### How to switch the active channel by mouse:

- Press and hold mouse key 4 (usually: Back).
- Move the mouse to the left or to the right to switch the channel in ascending or descending order.

**NOTE:** If the **Single** mode is active, you can switch only to the next or the prior channel.

Switching across several channels requires the Multiple mode.

# Switching via serial device

The channels can be switched via a serial device connected to the *RS232* port of the KVM switch. The serial device can either be a special keypad or a computer which is terminal emulator operated.

**IMPORTANT:** Use the following connection settings and the switching commands of the KVM switch to successfully switch the channel with a serial end device.

# **Connection settings**

Use the following connection settings for the serial end device to establish a serial connection to the KVM switch.

- Bits per second: 115.200 (to switch the bitrate, see page 37)
- Data bits: 8
- Parity: none
- Stop bits: 1
- Flow control: none

# Enabling the »Switch« mode

**IMPORTANT:** The *RS232* port can be used to switch the active channel via serial device or to get monitoring information (see page 15).

Switching of channels via the serial device is possible only if the Switch mode is active!

If necessary, change the standard mode of the *RS232* port (see page 38) to this mode if you want to switch channels via serial device immediately after starting the KVM switch.

To switch from  ${\sf Monitoring}\xspace$  mode to  ${\sf Switch}\xspace$  mode, enter the command  ${\sf w}!{\sf w}$  during operation.

# Switching commands

The following commands are provided for switching between channels:

| Command                                  | Channel                    |
|------------------------------------------|----------------------------|
| 1!                                       | 1                          |
| 2!                                       | 2                          |
| </td <td>switch to previous channel</td> | switch to previous channel |
| >!                                       | switch to next channel     |

**ADVICE:** Use the »?!« command to show the currently accessing channel.

NOTE: The serial device carries out the command *directly* after it is sent.

A message (see below) informs the serial device concerning the success or failure of the switching of channels.

# Messages

The KVM switch confirms the successful execution of a command and otherwise sends a meassage.

| Message   | Meaning                               |
|-----------|---------------------------------------|
| In[x] All | switching to channel [X] successful   |
| E01       | invalid channel number (out of range) |
| E06       | channel switching failed              |
| E10       | invalid command                       |
| E13       | invalid value (out of range)          |

# Permanent switching of USB 2.0 devices

In the default settings of the KVM switch, KVM data *and* the data of devices connected to the »USB 2.0 Devices« interface are forwarded to the computer of the active channel.

Enable USB pinning (see page 46) if you want to permanently switch the data of devices connected to the »USB 2.0 Devices« interface to a defined channel. The permanent switching of these devices remains the same even when switching the KVM channel.

# Enabling permanent switching of USB 2.0 devices

### How to permanently switch USB 2.0 devices to a channel:

1. To activate the setup mode, press Hotkey+Backspace (default: Ctrl+Backspace) at the same time.

If the hotkey delay is enabled, press and hold the key combination for *seven seconds*.

- 2. Press and hold the U key.
- 3. Additionally, press one of the following keys:
  - 1. Permanent switching of USB 2.0 devices to channel 1
  - 2. Permanent switching of USB 2.0 devices to channel 2

# Disabling the permanent switching of USB 2.0 devices

NOTE: The LED Active shows the switching status (see page 9).

# How to disable the permanent switching of USB 2.0 devices:

1. To activate the setup mode, press Hotkey+Backspace (default: Ctrl+Backspace) at the same time.

If the hotkey delay is enabled, press and hold the key combination for *seven seconds*.

- 2. Press and hold the U key.
- 3. *Additionally*, press the key **0**.

**NOTE:** After disabling the permanent switching of USB 2.0 devices, the devices are switched to the active KVM channel (see page 10).

# Monitoring

The **Service**, the **Remote** and the **RS232** interfaces of the KVM switch can be operated in the monitoring mode. In this mode, monitoring information about the configured interfaces are issued with each switching process.

By request, the KVM switch additionally issues extended monitoring information (see page 15 f.).

**IMPORTANT:** In the default settings of the KVM switch, the *Service* port is operated in the operating mode **Setup Menu** (see page 36). The *RS232* and the *Remote* port is operated in the operating mode **Switch** (see page 38).

How to change the operating mode of the ports is described on the pages stated above.

# **Monitoring information**

With each switching process monitoring information are sent to the interfaces operated in monitoring mode.

### **EXAMPLE FOR MONITORING AT SERVICE PORT: KVM CHANNEL 2 ACTIVE**

AB

The string issued by the KVM switch has the following meaning:

| Byte | Value | Meaning                                 |
|------|-------|-----------------------------------------|
| 1    | А     | Monitoring takes place via Service port |
|      | В     | Monitoring takes place via RS232 port   |
| 2    | А     | KVM signals switched to channel 1       |
|      | В     | KVM signals switched to channel 2       |

**NOTE:** You can always request monitoring information from the KVM switch by sending the character »?«.

# Issuing extended monitoring information

Request extended monitoring information from the KVM switch by sending the character  $\mathbf{w}q\mathbf{w}$ .

# **EXAMPLE FOR EXTENDED MONITORING INFORMATION AT RS232 PORT:**

2BAAkhV1.00.008(00065)CPECPE

| Byte(s) | Value  | Meaning                                                            |
|---------|--------|--------------------------------------------------------------------|
| 1       | 2      | G&D monitoring protocol                                            |
| 2       | Α      | Monitoring takes place via Service port                            |
|         | В      | Monitoring takes place via RS232 port                              |
| 3       | Α      | KVM signals switched to channel 1                                  |
|         | В      | KVM signals switched to channel 2                                  |
| 4       | А      | USB 2.0 devices switched to channel 1                              |
|         | В      | USB 2.0 devices switched to channel 2                              |
| 5       | k      | USB keyboard detected at the bottom »USB-Keyb./Mouse« port         |
|         | m      | USB mouse detected at the bottom »USB-Keyb./Mouse« port            |
|         | h      | USB hub detected at the bottom »USB-Keyb./Mouse« port              |
|         | u      | Unknown device detected at the bottom »USB-Keyb./Mouse« port       |
|         | -      | No compatible device detected at the bottom »USB-Keyb./Mouse« port |
| 6       | k      | USB keyboard detected at the top »USB-Keyb./Mouse« port            |
|         | m      | USB mouse detected at the top »USB-Keyb./Mouse« port               |
|         | h      | USB hub detected at the top »USB-Keyb./Mouse« port                 |
|         | u      | Unknown device detected at the top »USB-Keyb./Mouse« port          |
|         | -      | No compatible device detected at the top »USB-Keyb./Mouse« port    |
| 7-22    | String | Firmware version of the KVM switch                                 |
|         |        | Example: V1.00.008(00065)                                          |
| 23      | С      | DP cable connected to interface »DP CPU 1.1«                       |
|         | -      | No DP cable connected to interface »DP CPU 1.1«                    |
| 24      | Р      | Incoming signal detected at interface »DP CPU 1.1«                 |
|         | -      | No incoming signal detected at interface »DP CPU 1.1«              |
| 25      | Е      | The USB KM emulation for CPU 1 has been initialised by USB host.   |
|         | U      | The USB KM emulation for CPU 1 has detected the USB host.          |
|         | -      | The USB KM emulation for CPU 1 has not detected a USB host.        |
| 26      | С      | DP cable connected to interface »DP CPU 2.1«                       |
|         | -      | No DP cable connected to interface »DP CPU 2.1«                    |
| 27      | Р      | Incoming signal detected at interface »DP CPU 2.1«                 |
|         | -      | No incoming signal detected at interface »DP CPU 2.1«              |
| 28      | Е      | The USB KM emulation for CPU 2has been initialised by USB host.    |
|         | U      | The USB KM emulation for CPU 2has detected the USB host.           |
|         | -      | The USB KM emulation for CPU 2has not detected a USB host.         |

The string issued by the KVM switch has the following meaning:

# Configuration

The configuration of the KVM switch can optionally be changed in the setup mode or in the setup menu:

- Enable the *setup mode* using the console keyboard. You can change the configuration via special setup keys.
- The *setup menu* is operated with a terminal emulator and provides a user interface to configure the device.

# Overview of the functions and default settings

The following table lists functions that can be configured as well as their default settings of the KVM switch:

| Function                                                    | Default        | Page |
|-------------------------------------------------------------|----------------|------|
| Using single or double hotkeys                              | single hotkeys | 22   |
| Changing the single hotkey                                  | Ctrl           | 23   |
| Changing the double hotkey                                  | Ctrl + Shift   | 24   |
| Changing the select keys                                    | 1 and 2        | 25   |
| Enabling/Disabling the hotkey delay                         | 7 seconds      | 26   |
| Resetting the defaults                                      |                | 27   |
| Auto-accessing the first channel                            | disabled       | 28   |
| (De)activating the switching via front buttons              | enabled        | 29   |
| (De)activating the switching via hotkeys                    | enabled        | 30   |
| (De)activating the switching via step keys                  | disabled       | 31   |
| Enabling/disabling switching by mouse                       | disabled       | 32   |
| Switching channels via keys F21 and F22                     | disabled       | 33   |
| Switching between channels using a CORTRON special keyboard | disabled       | 34   |
| Changing the bitrate of the Service port                    | 115.200        | 35   |
| Changing the operating mode of the Service port             | switch         | 36   |
| Changing the bitrate of the RS232 port                      | 115.200        | 37   |
| Changing the operating mode of the RS232 port               | Monitoring     | 38   |
| Selecting the USB keyboard type                             | PC Multimedia  | 39   |
| Enabling/Disabling USB 2.0 data transmission                | enabled        | 41   |
| USB pinning                                                 | disabled       | 46   |
Basic operation of the setup mode as well as the setup menu is explained in the following pages.

All functions that can be configured for the KVM switch are described in detail from page 22 on.

# Operating the setup mode

The setup mode can be enabled using the console keyboard. After enabling, the configuration of the KVM switch can be changed by using various step keys.

**NOTE:** Only one setup function can be performed after the calling of the setup mode. If you want to perform more functions, please restart the setup mode.

#### How to enable the setup mode:

 Press the Hotkey+Backspace (Standard: Ctrl+Backspace) key combination to enable the setup mode.

**NOTE:** The successful activation of the setup mode is displayed by the blinking **NUM**,  $\oplus$  and **Scroll** control LEDs on the keyboard. Additionally, the yellow *User* LED will blink at the KVM switch.

**IMPORTANT:** The key combination for enabling the setup mode needs to be pressed for *seven seconds*.

After the first call of the setup mode, the hotkey delay can be disabled by pressing the setup key 8 (see page 26).

#### How to perform a setup function:

 After enabling the setup mode, press one of the setup keys described on the following pages.

#### How to end the setup mode without performing a function:

• Press **ESC** to end the setup mode.

# **Operating the setup menu**

The setup menu provides a convenient alternative to view and edit the configuration of the KVM switch.

The switch can be operated through the setup menu which both easy operation and adjustment of several settings within a session.

The setup menu can be operated via any terminal emulator (e.g. *HyperTerminal* or *PuTTY*). Use the supplied service cable to connect the computer on which the terminal emulator is installed with the *Service* port of the device.

#### How to establish a connection within the terminal emulator:

**NOTE:** Before establishing a connection using the terminal emulator, install the device driver *CP210x USB to UART Bridge VCP*.

This driver provides the *Service* port of the *DP1.4-MUX2-USB* system, which is connected via service cable, as virtual serial interface (COM port). Now, the virtual interface can be selected in the terminal emulator to establish the connection.

The driver is provided as download on the website **www.gdsys.de** under **Downloads** > **Tools & drivers**.

- 1. Start any terminal emulator (e.g. HyperTerminal or PuTTY).
- 2. Establish a new connection in the terminal emulator and enter the following settings:
  - Bits per second: 115.200 | (to switch the bitrate, see page 35)
  - Data bits:
  - Parity: none

8

- Stop bits:
- Flow control: none
- 3. Use the provided data cable (*Update-Cable-2*) to connect the computer to the *Service* port at the front panel of the KVM switch.

#### How to call up the setup menu:

- 1. Connect the jack plug of the serial data cable to the *Service* port at the front panel of the device.
- 2. Use the terminal emulator to establish the connection to the KVM switch.

As soon as the connection is successfully established, the setup menu will be displayed in the terminal emulator (see figure on page 20). **NOTE:** If the KVM switch is started while the connection is being established, the *G&D Firmware Update Utility* will be displayed briefly before the setup menu opens.

This special utility is solely used by the support team.

The setup menu lists all KVM switch settings in tabular form:

| Setup Menu for DP1.4-MUX2-USB    |            |
|----------------------------------|------------|
| ▶Show System Info                | · <b>∢</b> |
| Hotkey:                          | Ctrl       |
| Double Hotkey:                   | NO         |
| Select Key:                      | 12         |
| Hotkey Delay:                    | Yes        |
| Advanced                         |            |
| Set System Defaults              |            |
| Select Ch.1 after Power up:      | NO         |
| Select Channel via Front Button: | Yes        |
| Select Channel via Hotkey:       | Yes        |
| Select Channel via Step Key:     | NO         |
| Select Channel via Mouse:        | NO         |
| Select Channel via F21/F22:      | NO         |
| Select Channel via Multi A/B:    | NO         |
| USB Keymode:                     |            |
| USB 2.0 Function: en             | abled      |
| USB Pinning: dis                 | abled      |
| Service Port Config:             |            |
| 'Space': Toggle 'S':             | Save       |

**NOTE:** In the **Advanced** menu, users of certain special versions of the **OperatorPanel** add-on can enable switching of scenarios via the keyboard of the console.

For further information, please refer to the manuals of the special versions of the add-on.

The right column displays the active setting of the respective function.

Menu items with submenus containing more settings are indicated with three dots  $(\ldots)$  in the right column.

#### How to operate the setup menu:

1. Use the Arrow $\uparrow$  or Arrow $\downarrow$  keys to select the desired menu item.

The active entry is marked with angular  $\blacktriangleright$  arrows  $\blacktriangleleft$ .

- 2. Depending on the type of menu item, following action(s) can be carried out:
  - Menu items whose settings are displayed in the right column can be changed by pressing the Space key (repeatedly).
  - A menu item that has a sub-dialogue available can be opened by pressing Enter.

**NOTE:** The following pages provide detailed information on how to change a certain function.

# **Configuration settings**

# Using single or double hotkeys

If many application programs with key combinations are operated on one computer or if different G&D devices are used in one cascade, the number of available key combinations might be restricted.

1. Press Hotkey+Backspace (default: Ctrl+Backspace) simultaneously to enable

In such a case, it is appropriate to apply double hotkeys.

### How to enable single or double hotkeys:

- Setup Mode the setup mode. If the hotkey delay is active, press the key combination for seven seconds. 2. Press one of the setup keys listed below to enable the use of single or double hotkeys: S → enables single hotkeys A → disables double hotkeys 1. Use the terminal emulator to establish a connection to the KVM switch. Setup Menu If the setup menu is not displayed, the *Monitoring* mode of the service port is enabled. Enter »!« to switch to the setup menu. 2. Use the Arrow↑ or Arrow↓ keys to select the Double Hotkey entry. 3. Press the **Space** key (repeatedly) to enable the use of single or double hotkeys:
  - **No** enables single hotkeys
  - **Yes** disables double hotkeys
  - 4. Press the **S** key to save your settings.

Depending on your settings, the active hotkey is converted into a double hotkey (or vice versa):

| Single Hotkey | Double Hotkey |
|---------------|---------------|
| Ctrl          | Ctrl + Shift  |
| Alt           | Alt + Shift   |
| Alt Gr        | Alt Gr+Ctrl   |
| Win           | Win+Ctrl      |
| Shift         | Shift+Win     |

Setup Menu

# Changing the single hotkey

Press the hotkey and the **Backspace** key simultaneously to start the setup mode of the KVM switch. Pressing the hotkey and the select key simultaneously enables the switching of channels.

If an application program or another G&D device uses the same hotkey within the cascade, the hotkey can be changed.

NOTE: The single hotkey Ctrl is preset at default.

#### How to change the current hotkey:

1. Press the Hotkey+Backspace (default: Ctrl+Backspace) simultaneously to acti-Setup Mode vate the setup mode.

If the hotkey delay is active, press the key combination for *seven seconds*.

- 2. Press one of the setup keys listed below to enable a certain hotkey:
  - Ctrl • enables *Ctrl* hotkey
  - enables Alt hotkey Alt
  - Alt Gr  $\rightarrow$  enables *Alt Gr* hotkey
  - Win → enables *Win* hotkey
  - Shift → enables *Shift* hotkey
- 1. Use the terminal emulator to establish a connection to the KVM switch.

If the setup menu is not displayed, the Monitoring mode of the service port is enabled. Enter »!« to switch to the setup menu.

- 2. Use the Arrow↑ or Arrow↓ keys to select the Hotkey entry.
- 3. Press the **Space** key (repeatedly) to enable a certain hotkey:
  - enables *Ctrl* hotkey Ctrl
  - Alt • enables *Alt* hotkey
  - Alt Gr → enables *Alt Gr* hotkey
  - Win → enables *Win* hotkey
  - **Shift** → enables *Shift* hotkey
- 4. Press the S key to save your settings.

# Changing the double hotkey

If the use of double hotkeys is enabled (see page 22), press the double hotkey and the **Backspace** key simultaneously to start the setup mode of the KVM switch. Switching of channels takes place by pressing the double hotkey and a select key at the same time.

If an application program or another G&D device uses the same hotkey within the cascade, the hotkey can be changed.

#### How to change the current double hotkey:

- 1. *Requirement:* enabling of the double hotkeys (see page 22).
- Press Double hotkey+Backspace (default: Ctrl+Shift+Backspace) simultaneously to enable the setup mode.
  - If the hotkey delay is active, press the key combination for *seven seconds*.
  - 3. Press one of the setup keys listed below to activate the desired double hotkey:
    - **Ctrl** enables *Ctrl+Shift* double hotkey
    - Alt enables *Alt+Shift* double hotkey
    - Alt Gr + enables Alt Gr+Ctrl double hotkey
    - Win enables *Win+Ctrl* double hotkey
    - **Shift** enables *Shift+Win* double hotkey

 Requirement: enabling of the double hotkeys (see page 22).
 Use the terminal emulator to establish a connection to the KVM switch. If the setup menu is not displayed, the *Monitoring* mode of the service port is enabled. Enter »!« to switch to the setup menu.
 Use the Arrow↑ or Arrow↓ keys to select the Hotkey entry.
 Press the Space key (repeatedly) to enable the desired double hotkey: Ctrl+Shift → enables Ctrl+Shift double hotkey Alt+Shift → enables Alt+Shift double hotkey Alt Gr+Ctrl → enables Alt Gr+Ctrl double hotkey Win+Ctrl → enables Shift+Win double hotkey
 Press the \$ key to save your settings.

Setup Mode

# Changing the select keys

In the default settings, use the enabled select keys 1 and 2 to switch between the computers that are connected to the KVM switch.

For instance, you can switch to computer 2 by pressing Hotkey+2 (default: Ctrl+2).

#### How to choose a different select key set:

1. Press Hotkey+Backspace (default: Ctrl+Backspace) simultaneously to enable Setup Mode the setup mode. If the hotkey delay is active, press the key combination for *seven seconds*. 2. Press one of the setup keys shown below to activate the desired set of select keys to switch between computers 1 to 2: enables select keys 1 and 2 1 NUM 1 • enables select keys NUM 1 and NUM 2 • enables select keys A and B Ζ F1 • enables select keys F1 and F2 1. Use the terminal emulator to establish a connection to the KVM switch. Setup Menu If the setup menu is not displayed, the Monitoring mode of the service port is enabled. Enter »!« to switch to the setup menu. 2. Use the Arrow↑ or Arrow↓ keys to select the Select Keys entry. 3. Press the **Space** key (repeatedly) to enable the particular set of select keys to switch between computers 1 to 2: 1...2 enables select keys 1 and 2 NUM 1...2 • enables select keys NUM 1 and NUM 2 А...В • enables select keys A and B F1...F2 • enables select keys F1 and F2 4. Press the **S** key to save your settings.

# Enabling/Disabling the hotkey delay

Press the Hotkey+Backspace (default: Ctrl+Backspace) key combination for seven seconds in order to start the setup mode in the default settings.

You can disable the hotkey delay if you want to start the setup mode immediately after pressing the key combination.

## How to enable/disable the hotkey delay:

Setup Mode

Setup Menu

- 1. Press Hotkey+Backspace (default: Ctrl+Backspace) simultaneously to enable the setup mode.
  - If the hotkey delay is active, press the key combination for seven seconds.
- 2. Press one of the setup keys listed below to enable/disable the hotkey delay:
  - 7 → enables hotkey delay
  - 8 disables hotkey delay
- 1. Use the terminal emulator to establish a connection to the KVM switch.

If the setup menu is not displayed, the *Monitoring* mode of the service port is enabled. Enter »!« to switch to the setup menu.

- 2. Use the Arrow↑ or Arrow↓ keys to select the Hotkey Delay entry.
  - 3. Press the **Space** key (repeatedly) to enable/disable the hotkey delay:
    - **Yes** enables hotkey delay
    - **No** disables hotkey delay
  - 4. Press the **S** key to save your settings.

Setup Mode

# **Resetting the defaults**

This function resets the default settings of the KVM switch.

**IMPORTANT:** Performing this function reactivates the default settings of the KVM switch as shown on page 17.

#### How to reset the default settings:

1. Press Hotkey + Backspace (default: Ctrl + Backspace) simultaneously to enable the setup mode.

- If the hotkey delay is active, press the key combination for seven seconds.
- 2. Press the setup key listed below to reset the default settings:
  - **D** reset default settings
- 1. Use the terminal emulator to establish a connection to the KVM switch. Setup Menu
  - If the setup menu is not displayed, the Monitoring mode of the service port is enabled. Enter »!« to switch to the setup menu.
  - 2. Use the Arrow<sup>↑</sup> or Arrow<sup>↓</sup> keys to select the Set System Defaults entry.
  - 3. Press Enter to reset the default settings.
  - 4. Confirm the pop up security query with Enter. Pressing the **Q** key cancels the function.

# Auto-accessing the first channel

Usually, after turning on the device, the recently active channel is accessed. The setting can be changed so that the computer connected to the first channel is automatically accessed when the device is turned on.

#### How to disable/enable the automatic access of the first channel after booting:

**NOTE:** Use the setup menu to enable/disable the option to automatically access the first channel after booting the device.

1. Use the terminal emulator to establish a connection to the KVM switch. Setup Menu

If the setup menu is not displayed, the Monitoring mode of the service port is enabled. Enter »!« to switch to the setup menu.

- 2. Use the Arrow<sup>↑</sup> or Arrow<sup>↓</sup> keys to select the Select Ch.1 after Power up entry.
- 3. Press the **Space** key (repeatedly) to choose between the following options:
  - **No** accesses the recently active channel after booting
  - **Yes** accesses channel 1 after booting
- 4. Press the S key to save your settings.

# (De)activating the switching via front buttons

In the defaults, you can use the buttons on the front panel to switch between the computers.

If desired, you can deactivate the front buttons in the setup menu.

#### How to enable/disable the switching via front buttons:

**NOTE:** Use the setup menu to (de)activate the switching via front buttons.

- 1. Use the terminal emulator to establish a connection to the KVM switch and connect the serial data cable to the *Service* socket.
   If the setup menu is not displayed, the *Monitoring* mode of the service port is enabled. Enter »!« to switch to the setup menu.
  - Use the Arrow↑ or Arrow↓ keys to select the Select Channel via Front Button entry.
  - 3. Press the **Space** key (repeatedly) to choose one of the following options:
    - **Yes** disables the switching via front button
    - $No \rightarrow$  enables the switching via front button
  - 4. Press the **\$** key to save your settings.

# (De)activating the switching via hotkeys

In the defaults, you can use hotkeys to switch between the computers.

If desired, you can deactivate this kind of switching in the setup menu.

#### How to enable/disable the switching via hotkeys:

Setup Menu

**NOTE:** Use the setup menu to (de)activate the switching via hotkeys.

1. Use the terminal emulator to establish a connection to the KVM switch and connect the serial data cable to the *Service* socket.

If the setup menu is not displayed, the *Monitoring* mode of the service port is enabled. Enter »!« to switch to the setup menu.

- 2. Use the Arrow↑ or Arrow↓ keys to select the Select Channel via Hotkey entry.
- 3. Press the **Space** key (repeatedly) to choose one of the following options:
  - **Yes** disables the switching via hotkeys
  - **No** enables the switching via hotkeys
- 4. Press the **\$** key to save your settings.

Setup Menu

# (De)activating the switching via step keys

Instead of using hotkeys to switch to one of the channels connected to the KVM switch, you can also use *step keys* to switch the channels in ascending or descending order.

NOTE: The use of step keys is disabled in the default settings.

After enabling the step keys, you can use the following key combinations to switch channels in ascending or descending order:

- descending: »back« step key (default: Hotkey+9)
- ascending: »forward« step key (default: Hotkey+0)

**IMPORTANT:** The active step keys are dependent on the selected select keys (see page 25). The following table lists the step keys depending on the active select keys.

| Select keys | »Back« step key | »Forward« step key |
|-------------|-----------------|--------------------|
| 12          | 9               | 0                  |
| NUM 12      | NUM 9           | NUM O              |
| АВ          | I               | К                  |
| F1F2        | F9              | F10                |

#### How to disable/enable the use of step keys:

**NOTE:** Use the setup menu to enable or disable the usage of step keys.

- 1. Use the terminal emulator to establish a connection to the KVM switch. Now plug the serial data cable into the service socket.
  - If the setup menu is not displayed, the *Monitoring* mode of the service port is enabled. Enter »!« to switch to the setup menu.
  - 2. Use the Arrow↑ or Arrow↓ keys to select the Select Channel via Step Key entry.
  - 3. Press the **Space** key (repeatedly) to choose between the following options:

| Off         | <ul> <li>step keys disabled</li> </ul> |
|-------------|----------------------------------------|
| [Step-Keys] | <ul> <li>step keys enabled</li> </ul>  |

4. Press the **S** key to save your settings.

# Enabling/disabling switching by mouse

If the console mouse is a Microsoft »IntelliMouse Explorer« or a compatible 5-key mouse of another manufacturer, the mouse can be used to switch between channels.

The switching by mouse is disabled in the defaults. Use the setup menu to enable or disable the function and choose between the following options:

- Single: Use the mouse to switch to the previous or the next channel.
- Multiple: Access the previous or the next channel or several channels by mouse.
- No: Switching by mouse is disabled.

#### How to enable/disable switching by mouse:

**NOTE:** Switching by mouse can be enabled/disabled in the setup menu only.

1. Use the terminal emulator to establish a connection to the KVM switch. Now plug the serial data cable into the service socket.

If the setup menu is not displayed, the *Monitoring* mode of the service port is enabled. Enter »!« to switch to the setup menu.

- 2. Use the Arrow $\uparrow$  or Arrow $\downarrow$  keys to select **Select Channel via Mouse**.
- 3. Press the Space key (repeatedly) to choose between the following options:
  - ∙ No

Setup Menu

- Single
- Multiple
- 4. Press the **S** key to save your settings.

English

# Switching channels via keys F21 and F22

**IMPORTANT:** Switching between the channels via F21 and F22 is deactivated in the default settings of the KVM switch.

An alternative to switching channels with select keys (see page 25) is to use the F21 and F22 keys on your keyboard.

After enabling the switching of channels (see below), press F21 to switch to channel 1 or F22 to switch to channel 2 of the KVM switch.

#### How to enable/disable switching channels via F21 and F22:

1. Use the terminal emulator to establish a connection to the KVM switch.

Setup Menu

- If the setup menu is not displayed, the *Monitoring* mode of the service port is enabled. Enter »!« to switch to the setup menu.
- 2. Use the Arrow↑ or Arrow↓ keys to select the Select Channel via F21/F22 entry.
- 3. Press the **Space** key (repeatedly) to choose between the following options:
  - **No** disables switching of channels by pressing F21 and F22
  - Yes enables switching of channels by pressing F21 and F22
- 4. Press the **S** key to save your settings.

# Switching between channels using a CORTRON special keyboard

**IMPORTANT:** In the default settings of the KVM switch switching between channels using a **CORTRON 533-0022A** keyboard is disabled.

Enable switching between channels using a **CORTRON 533-0022A** keyboard by pressing the key combination MULTIFUNC+A/B on the keyboard. Pressing the key combination MULTIFUNC+A/B lets you now switch between the channels 1 and 2.

**IMPORTANT:** If you have configured the use of double hotkeys (see page 24), single hotkeys (see page 23) will automatically be used after you activate this function.

# How to enable/disable switching between channels using a CORTRON special keyboard:

1. Use the terminal emulator to establish a connection to the KVM switch.

If the setup menu is not displayed, the *Monitoring* mode of the service port is enabled. Enter »!« to switch to the setup menu.

- 2. Use the Arrow↑ or Arrow↓ keys to select the row Select Channel via Multi A/B.
- 3. Press the **Space** key (repeatedly) to choose between the following options:
  - No switching between channels using the key combination MULTIUNC+A/B disabled
  - Yes witching between channels using the key combination MULTIUNC+A/B enabled
- 4. Press the **S** key to save your settings.

Setup Menu

# Changing the bitrate of the Service port

The *Service* port transfers a certain amount of data per time unit. The bitrate is given in *bit/s*.

**IMPORTANT:** Transmitter and receiver of the data must use the same bitrate to ensure successful communication between the terminal emulator or a serial device and the KVM switch.

If the bitrate cannot be adjusted to the standard bitrate of the KVM switch (115.200 bit/s) in the terminal emulator or the serial device, the bitrate of the *Service* port can be modified.

#### How to select the bitrate of the Service port of the KVM switch:

Setup Menu

1. Use the terminal emulator to establish a connection to the KVM switch.

If the setup menu is not displayed, the *Monitoring* mode of the service port is enabled. Enter »!« to switch to the setup menu.

- 2. Use the Arrow↑ or Arrow↓ keys to select Service Port Config and press Enter.
- 3. Use the Arrow↑ or Arrow↓ keys to select the row Bitrate.
- 4. Press the Space key (repeatedly) to select between the following bitrates:
  - · 9600
  - 19200
  - **38400**
  - 57600
  - 115200 (default)
  - 230400
- 5. After having selected your desired settings, press **Q** to leave the dialog.
- 6. Press the **S** key to save your settings.

# Changing the operating mode of the Service port

You can use the *Service* port to operate the setup menu (see page 19) or to issue monitoring information (see page 15)

The **Setup Menu** mode is enabled in the default settings of the KVM switch. In this mode, the *Setup Menu* is immediately displayed in the terminal emulator after a session is established with the KVM switch.

If you primarily use the *Service* port for switching the active channel via a serial device, it is recommendable to enable the **Monitoring** mode.

**ADVICE:** The mode that is active when starting the KVM switch can be changed anytime during operation by entering the »!« command:

### How to choose the operating mode of the Service socket of the KVM switch:

- Setup Menu
- 1. Use the terminal emulator to establish a connection to the KVM switch.

If the setup menu is not displayed, the *Switch* mode of the service port is enabled. Enter »#!« to change to the setup menu.

- 2. Use the Arrow↑ or Arrow↓ keys to select Service Port Config and press Enter.
- 3. Use the Arrow $\uparrow$  or Arrow $\downarrow$  keys to select the row Mode.
- 4. Press the **Space** key (repeatedly) to choose between the following options:

**Setup Menu** • use the service port to operate the setup menu **Monitoring** • use the service port to issue monitoring information

- 5. After having selected your desired settings, press **Q** to leave the dialog.
- 6. Press the **S** key to save your settings.

# Changing the bitrate of the RS232 port

The *RS232* port transfers a certain amount of data per time unit. The bitrate is given in *bit/s*.

**IMPORTANT:** Transmitter and receiver of the data must use the same bitrate to ensure successful communication between the terminal emulator or a serial device and the KVM switch.

If the bitrate cannot be adjusted to the standard bitrate of the KVM switch (115.200 bit/s) in the terminal emulator or the serial device, the bitrate of the *Service* port can be modified.

#### How to select the bitrate of the RS232 port of the KVM switch:

Setup Menu

1. Use the terminal emulator to establish a connection to the KVM switch.

If the setup menu is not displayed, the *Monitoring* mode of the service port is enabled. Enter »!« to switch to the setup menu.

- 2. Use the Arrow↑ or Arrow↓ keys to select RS232 Port Config and press Enter.
- 3. Use the Arrow↑ or Arrow↓ keys to select the row Bitrate.
- 4. Press the Space key (repeatedly) to select between the following bitrates:
  - · 9600
  - 19200
  - 38400
  - 57600
  - 115200 (default)
  - 230400
- 5. After having selected your desired settings, press **Q** to leave the dialog.
- 6. Press the **S** key to save your settings.

# Changing the operating mode of the RS232 port

You can use the RS232 port to switch the active channel using a serial device (see page 12) or to issue monitoring information (see page 15)

The **Switch** mode to switch the active channel using a serial device is enabled in the default settings of the KVM switch.

Using the RS232 port to issue monitoring information requires the activation of the  ${\sf Monitoring}\ {\sf mode}$ 

#### How to choose the operating mode of the RS232 port of the KVM switch:

1. Use the terminal emulator to establish a connection to the KVM switch.

If the setup menu is not displayed, the *Switch* mode of the service port is enabled. Enter »#!« to change to the setup menu.

- 2. Use the Arrow↑ or Arrow↓ keys to select Service Port Config and press Enter.
- 3. Use the Arrow $\uparrow$  or Arrow $\downarrow$  keys to select the row Mode.
- 4. Press the **Space** key (repeatedly) to choose between the following options:

Switch • use the RS232 port to switch the active channel using a serial device

 $\textbf{Monitoring} \rightarrow \text{use the RS232 port to issue monitoring information}$ 

- 5. After having selected your desired settings, press **Q** to leave the dialog.
- 6. Press the **S** key to save your settings.

Setup Menu

# Selecting the USB keyboard type

Various manufacturers added special keys to the standard keyboards. Some keyboards are provided with multimedia keys which enable the user to easily operate special multimedia functions of the computer.

Compared to standard keyboards, Sun desktops and servers are provided with separate keys (*Solaris Shortcut Keys*) to operate special system functions. These keys can be used at the console after enabling the keyboard mode for Sun desktops and servers. If the console only has a standard keyboard available, several key combinations are provided to emulate Solaris Shortcut Keys (see page 40).

Select the USB keyboard type in the setup menu in order to use all keys of such keyboards.

#### How to select the USB keyboard type:

| nu     | 1. | Use the terminal emulator to establish a connection to the KVM switch.                                                                                                  |  |  |  |  |  |  |  |  |  |  |  |  |  |
|--------|----|----------------------------------------------------------------------------------------------------|--|--|--|--|--|--|--|--|--|--|--|--|--|
| tup Me |    | If the setup menu is not displayed, the <i>Monitoring</i> mode of the service port is enabled. Enter »!« to switch to the setup menu.                                   |  |  |  |  |  |  |  |  |  |  |  |  |  |
| Se     | 2. | Use the Arrow $\uparrow$ or Arrow $\downarrow$ keys to select the row USB Keymode of the channel and press Enter.                                                       |  |  |  |  |  |  |  |  |  |  |  |  |  |
|        | 3. | Use the Arrow $\uparrow$ or Arrow $\downarrow$ keys to select the channel whose setting you want to change in the <i>Set USB Keymode</i> submenu.                       |  |  |  |  |  |  |  |  |  |  |  |  |  |
|        | 4. | . Press the Space key (repeatedly) to select one of the following keyboards:                                                                                            |  |  |  |  |  |  |  |  |  |  |  |  |  |
|        |    | PC MultimediaMultimedia keyboardPC Standard> Standard keyboardSUN German> Sun keyboard (German layout)SUN US> Sun keyboard (American layout)Apple A1243> Apple keyboard |  |  |  |  |  |  |  |  |  |  |  |  |  |
|        | 5. | Repeat steps 3 and 4 to change this setting for another channel.                                                                                                    |  |  |  |  |  |  |  |  |  |  |  |  |  |
|        | 6. | After having selected your desired settings, press Q to leave the dialog.                                                                                               |  |  |  |  |  |  |  |  |  |  |  |  |  |

7. Press the **S** key to save your settings.

**IMPORTANT:** Changing to the **SUN German** or **SUN US** keymode requires a reboot of the Sun computer.

If the console is provided with a Sun keyboard, use the *Solaris Shortcut Keys* of this keyboard after enabling.

| Key combination | »Solaris Shortcut Key« of the Sun keyboard |
|-----------------|--------------------------------------------|
| Ctrl+Alt+F2     | Again                                      |
| Ctrl+Alt+F3     | Props                                      |
| Ctrl+Alt+F4     | Undo                                       |
| Ctrl+Alt+F5     | Front                                      |
| Ctrl+Alt+F6     | Сору                                       |
| Ctrl+Alt+F7     | Open                                       |
| Ctrl+Alt+F8     | Paste                                      |
| Ctrl+Alt+F9     | Find                                       |
| Ctrl+Alt+F10    | Cut                                        |
| Ctrl+Alt+F11    | Help                                       |
| Ctrl+Alt+F12    | Mute                                       |
| Ctrl+Alt+NUM+   | Loud                                       |
| Ctrl+Alt+NUM-   | Quiet                                      |
| Ctrl+Alt+NUM*   | Compose                                    |
| Ctrl+Alt+Pause  | Shutdown                                   |
| Pause+A         | Stop                                       |

When using a standard keyboard, these functions can be performed by using the key combinations listed below:

# Enabling/Disabling USB 2.0 data transmission

The front panle of the device provides two USB 2.0 interfaces to operate any USB device. The connected USB devices are provided to the active computer.

You can use the setup menu to disable USB 2.0 data transmission. Any USB devices connected to the USB 2.0 interfaces are *not* visible to the active computer.

NOTE: USB data transmission can be enabled or disabled in the setup menu only.

#### How to enable or disable USB 2.0 data transmissions:

 Use the terminal emulator to establish a connection to the KVM switch. If the setup menu is not displayed, the *Monitoring* mode of the service port is enabled. Enter »!« to switch to the setup menu.
 Use the Arrow↑ or Arrow↓ keys to select the USB 2.0 Function entry and press Enter.
 Press the Space key (repeatedly) to choose between the following options:

enabled > USB 2.0 data transmission enabled (default) disabled > USB 2.0 data transmission disabled

4. Press the **S** key to save your settings.

# (De)activating the DisplayPort power supply

**NOTE:** By default, **DP Power** is *enabled* on the monitor jack. **DP Power** is *deactivated* at the computer jacks.

For example, you can use active adapters to convert the *DisplayPort* signal to other video signal. The required operating voltage of the adapter can be provided by the DisplayPort jack.

### How to (de)activate the DisplayPort power supply:

1. Use the terminal emulator to establish a connection to the KVM switch. Setup-Menü

If the setup menu is not displayed, the *Monitoring* mode of the service port is enabled. Enter »!« to switch to the setup menu.

- 2. Use the Arrow↑ or Arrow↓ keys to select **DP-Power Config** and press **Enter**.
  - 3. For MultiChannel devices, use the Arrow↑ or Arrow↓ keys to select the video channel (laver) of the KVM switch.
  - 4. Use the Arrow  $\leftarrow$  or Arrow  $\rightarrow$  keys to select the DisplayPort jack whose DP power setting you want to change.
  - 5. Press the **Space** key (repeatedly) to switch *DP Power* **Off** or **On**.
  - 6. After having selected your desired settings, press **Q** to leave the dialog.
  - 7. Press the **S** key to save your settings.

# **Technical data**

# General features of the series

| DP1.4-MUX2-USB2 S                       | SERIES                  |                                                                       |  |  |  |  |  |  |
|-----------------------------------------|-------------------------|-----------------------------------------------------------------------|--|--|--|--|--|--|
| No. of video sources                    | per computer/console:   | <ul> <li>see variant features</li> </ul>                              |  |  |  |  |  |  |
| Console                                 | Connections per device: | 1                                                                     |  |  |  |  |  |  |
|                                         | Connection:             | directly at the device                                                |  |  |  |  |  |  |
| Interfaces                              | Video:                  | <ul> <li>see variant features</li> </ul>                              |  |  |  |  |  |  |
| for console                             | USB keyboard/mouse:     | 2 × USB-A jack                                                        |  |  |  |  |  |  |
|                                         | USB 2.0 devices:        | 2 × USB-A jack                                                        |  |  |  |  |  |  |
|                                         | Audio:                  | 1 × 3,5 mm jack socket (Line In)<br>1 × 3,5 mm jack socket (Speaker)  |  |  |  |  |  |  |
| Computer                                | Connections per device: | 2                                                                     |  |  |  |  |  |  |
|                                         | Connection:             | with optional cable sets at the device                                |  |  |  |  |  |  |
| Interfaces                              | Video:                  | <ul> <li>see variant features</li> </ul>                              |  |  |  |  |  |  |
| per computer                            | USB:                    | 1 × USB-B jack                                                        |  |  |  |  |  |  |
|                                         | Audio:                  | 1 × 3,5 mm jack socket (Line In)<br>1 × 3,5 mm jack socket (Line Out) |  |  |  |  |  |  |
| Audio                                   | Transmission type:      | L-PCM (2/4/6/8 channels), stereo                                      |  |  |  |  |  |  |
| <ul> <li>DisplayPort Digital</li> </ul> | Resolutions:            | 16/20/24 bit                                                          |  |  |  |  |  |  |
|                                         | Sampling rates:         | 32/44,1/48/88,2/96/176,4/192 kHz                                      |  |  |  |  |  |  |
| Audio                                   | Туре:                   | analog, bidirectional                                                 |  |  |  |  |  |  |
| Line In/Out                             | Resolutions:            | 24 bit digital, stereo                                                |  |  |  |  |  |  |
|                                         | Sampling rate:          | 96 kHz                                                                |  |  |  |  |  |  |
| Other interfaces                        | Service:                | 1 × Mini-B USB socket                                                 |  |  |  |  |  |  |
|                                         | Remote:                 | 1 × Mini-B USB socket                                                 |  |  |  |  |  |  |
|                                         | RS232:                  | 1 × RJ 11 socket                                                      |  |  |  |  |  |  |

| DP1.4-MUX2-USB2 S | SERIES                 |                                                                                                    |  |  |  |  |  |  |  |
|-------------------|------------------------|----------------------------------------------------------------------------------------------------|--|--|--|--|--|--|--|
| Graphics          | Signal input:          | DisplayPort 1.4<br>(LBR, HBR, HBR2, HBR3, SST, MST, DSC)                                                                                                    |  |  |  |  |  |  |  |
|                   | Signal output:         | DisplayPort 1.4<br>(LBR, HBR, HBR2, HBR3, SST, MST, DSC)                                                                                                    |  |  |  |  |  |  |  |
|                   | Colour depth:          | 24 Bit                                                                                                    |  |  |  |  |  |  |  |
|                   | Exemplary resolutions: | <ul> <li>7680 × 4320 @ 30 Hz (UHD-2/30 Hz)</li> <li>5120 × 2880 @ 60 Hz (5K/60 Hz)</li> <li>3840 × 2160 @ 120 Hz (4K UHD/120 Hz)</li> <li>4096 × 2160 @ 60 Hz (4K2K/60 Hz)</li> <li>3840 × 2160 @ 60 Hz (4K UHD/60 Hz)</li> <li>2560 × 1600 @ 60 Hz</li> <li>2560 × 1440 @ 144 Hz</li> <li>2560 × 1440 @ 240 Hz</li> <li>1920 × 1200 @ 60 Hz</li> <li>1920 × 1080 @ 240 Hz (Full HD/240 Hz)</li> <li>2048 × 2048 @ 60 Hz (2K × 2K/60 Hz)</li> </ul> |  |  |  |  |  |  |  |
|                   |                        | <ul> <li>Further VESA and CEA standardised<br/>resolution possible for video bandwidth/<br/>pixel rate and horizontal/vertical<br/>frequency.</li> </ul>                                                                                                    |  |  |  |  |  |  |  |
|                   | Pixelrate:             | 25 MPixel/s to 1080 MPixel/s<br>RGB 4:4:4 with24 bpp/8 bpc                                                                                                    |  |  |  |  |  |  |  |
|                   | Pixel coding:          |                                                                                                    |  |  |  |  |  |  |  |
|                   | Vertical frequency:    | 20 Hz to 240 Hz                                                                                                    |  |  |  |  |  |  |  |
|                   | Horizontal frequency:  | 25 kHz to 390 kHz                                                                                                    |  |  |  |  |  |  |  |
|                   | EDID incl. DDC/CI:     | E-DID support via DP AUX channel                                                                                                    |  |  |  |  |  |  |  |
|                   | DDC/CI:                | The device is ready to support monitors with DDC/CI function. The DDC information is transparently transmitted to the monitor to support as many monitors as possible. However, support cannot be guaranteed for all monitor models.                                                                                                    |  |  |  |  |  |  |  |
| Power supply      | Туре:                  | internal power pack                                                                                                    |  |  |  |  |  |  |  |
|                   | Connection:            | IEC socket (IEC-320 C14)                                                                                                    |  |  |  |  |  |  |  |
|                   | Power input:           | ▶ see variant features                                                                                                    |  |  |  |  |  |  |  |
| Operational       | Temperature:           | +5 to +45 °C                                                                                                    |  |  |  |  |  |  |  |
| environment       | Humidity:              | 20 % to 80 %, non-condensing                                                                                                    |  |  |  |  |  |  |  |
| Storage           | Temperature:           | -20 to +60 °C                                                                                                    |  |  |  |  |  |  |  |
| environment       | Humidity:              | 15 % to 85 %, non-condensing                                                                                                    |  |  |  |  |  |  |  |
| Conformity        |                        | CE, EAC, RoHS                                                                                                    |  |  |  |  |  |  |  |

# Individual variant features

| DP1.2-MUX2-USB             |                         |                            |  |  |  |  |  |
|----------------------------|-------------------------|----------------------------|--|--|--|--|--|
| No. of video sources       | per computer/console:   | 1                          |  |  |  |  |  |
| Interfaces<br>for console  | Video:                  | 1 × DisplayPort jack       |  |  |  |  |  |
| Interfaces<br>per computer | Video:                  | 1 × DisplayPort jack       |  |  |  |  |  |
| Power supply               | Power input:            | 100mA@240VAC;200mA@100VAC  |  |  |  |  |  |
| Casing                     | Material:               | anodised aluminium         |  |  |  |  |  |
|                            | Dimensions (W × H × D): | 210 × 44 × 210 mm          |  |  |  |  |  |
|                            |                         |                            |  |  |  |  |  |
| DP1.2-MUX2-MC2-U           | ISB                     |                            |  |  |  |  |  |
| No. of video sources       | per computer/console:   | 2                          |  |  |  |  |  |
| Interfaces<br>for console  | Video:                  | 2 × DisplayPort jack       |  |  |  |  |  |
| Interfaces<br>per computer | Video:                  | 2 × DisplayPort jack       |  |  |  |  |  |
| Power supply               | Power input:            | 200mA@240VAC; 300mA@100VAC |  |  |  |  |  |
| Casing                     | Material:               | anodised aluminium         |  |  |  |  |  |
|                            | Dimensions (W × H × D): | 210 × 66 × 210 mm          |  |  |  |  |  |

# English

| • | • | • | • | • | • | • | • | • | • | • | • | • | • | • | • | • | • | • | • | Ν | 01 | <b>FE</b> | S |
|---|---|---|---|---|---|---|---|---|---|---|---|---|---|---|---|---|---|---|---|---|----|-----------|---|
| ٠ | ٠ | • | ٠ | • | • | ٠ | ٠ | ٠ | ٠ | ٠ | ٠ | ٠ | ٠ | ٠ | ٠ | ٠ | ٠ | ٠ | ٠ | ٠ | ٠  | ۰         | ٠ |
| ۰ | ٠ | ٠ | ٠ | ٠ | ٠ | ٠ | ٠ | ٠ |   | ٠ | ٠ | ٠ | ٠ | ٠ |   |   | ٠ | ٠ | ٠ | ٠ |    | ٠         | ٠ |
| ۰ | ٠ | ٠ | * | ٠ | ٠ | ٠ | ٠ | ٠ | ٠ | ٠ | ٠ | ٠ | ٠ | ٠ | ٠ | ٠ | ٠ | ٠ | ٠ | ٠ |    | ٠         | ٠ |
| ٠ | ٠ | ٠ | • | ٠ | ٠ | ٠ | ٠ | • | • | ٠ | ٠ | ٠ | ٠ | ٠ | ٠ | ٠ | ٠ | ٠ | • | ٠ | ٠  | ٠         | ٠ |
| ٠ | ٠ | • | • | • | • | • | ٠ | • | ٠ | • | ٠ | ٠ | • | • | • | ٠ | ٠ | ٠ | ٠ | ٠ | •  | ٠         | ٠ |
| ۰ | ٠ | ٠ | • | ٠ | ٠ | ٠ | ٠ | * | ٠ | ٠ | ۰ | ٠ | • | • | • | ۰ | ۰ | ۰ | ٠ | ٠ | ٠  | ۰         | ٠ |
| ٠ | ٠ | ٠ | ٠ | ٠ | ٠ | ٠ | ٠ | ٠ | ٠ | ٠ | ٠ | • | • | ٠ | ٠ | ٠ | ٠ | ٠ | ٠ | ٠ | *  | ٠         | ۰ |
| ٠ | ٠ | ٠ | ٠ | ٠ | ٠ | ٠ | ٠ | ٠ | ٠ | ٠ | ٠ | ۰ | ۰ | ٠ | ٠ | ٠ | ٠ | ٠ | ٠ | ٠ | ٠  | ٠         | ۰ |
| ۰ | ۰ | ٠ | ٠ | ٠ | ۰ | ٠ | ٠ | ٠ | 0 | ٠ | ۰ | ٠ | ٠ | ٠ | ٠ | ۰ | ۰ | ۰ | ٠ | ۰ | ٠  | ۰         | ۰ |
| ۰ | ۰ | ٠ | ٠ | ٠ | ٠ | ٠ | ٠ | ٠ | ۰ | ٠ | ٠ | ٠ | ٠ | ٠ | ٠ | ۰ | ٠ | ٠ | ٠ | ۰ | ٠  | ۰         | ٠ |
| ۰ | ٠ | ٠ | ٠ | ٠ | ٠ | ٠ | ٠ | ٠ | ٠ | ٠ | ۰ | ٠ | ٠ | ٠ | ٠ | ٠ | ٠ | ٠ | ٠ | ٠ | •  | ٠         | ٠ |
| ۰ | ٠ | ۰ | ٠ | ۰ | ۰ | ۰ | ٠ | ٠ | 0 | ۰ | ۰ | ٠ | ٠ | ٠ | ٠ | • | ۰ | ۰ | ۰ | ٠ | ٠  | ۰         | ۰ |
| ۰ | ۰ | ٠ | ٠ | ٠ | ٠ | ٠ | • | ٠ | • | ٠ | ٠ | • | ٠ | ۰ | ۰ |   | ۰ | ۰ | ٠ | • | ٠  | ۰         | • |
| ٠ | ۰ | ٠ | ٠ | ٠ | ٠ | ٠ | ٠ | ٠ | ٠ | ٠ | ٠ | ٠ | ٠ | ٠ | ۰ | ۰ | ۰ | ٠ | • | ۰ | •  | ۰         | • |
| ۰ | ٠ | ٠ | ٠ | ٠ | ٠ | ٠ | ٠ | ٠ | ۰ | ٠ | ٠ | ٠ | ٠ | ٠ | ٠ | • | ۰ | ٠ | ٠ | ۰ | ٠  | ۰         | • |
| ۰ | ۰ | • | ٠ | • | • | ٠ | ٠ | • | ٠ | • | ۰ | ۰ | ٠ | ٠ | ٠ | ٠ | ٠ | ٠ | ٠ | ۰ | ۰  | ۰         | ۰ |
| ۰ | ٠ | ٠ | ٠ | ٠ | ۰ | ۰ | • | • | 0 | ۰ | ۰ | ۰ | ٠ | ٠ | ٠ |   |   | • | ۰ | ۰ | ٠  | ۰         | • |
| ۰ | ۰ | ٠ | ٠ | ٠ | • | • | • | • | • | • | ٠ | ۰ | ٠ | ٠ | ٠ |   | • | ۰ | ۰ | ٠ | ٠  | ٠         | • |
| • | • | • | • | • | • | • | • | • | • | • | • | • | • | • | • | • | • | • | • | • | •  | •         | • |
| • | • | • | • | • | • | • | • | • | • | • | • | • | • | • | • | • | • | • | • | • | •  | •         | • |
|   |   |   |   |   |   |   |   |   |   |   |   |   |   |   |   |   |   |   |   |   |    |           |   |
|   |   |   |   |   |   |   |   |   | • |   |   |   |   |   |   |   |   |   |   |   |    |           |   |
|   |   |   |   |   |   |   |   |   |   |   |   |   |   |   |   |   |   |   |   |   |    |           |   |
|   | • |   |   |   |   |   |   |   | • |   |   |   |   |   | • |   |   |   |   |   |    | •         | • |
| • |   |   | • |   |   |   |   |   | • |   | ٠ | • | • | • | • | • |   | • | • | • |    |           |   |
|   |   |   |   | • |   |   |   |   |   |   |   |   |   | • | • |   |   |   |   | ٠ |    |           | • |
|   | • |   |   |   |   |   |   |   |   |   |   |   |   | • | • |   |   |   |   |   |    |           | • |
| • |   | • | • | • |   |   |   |   | • |   | • | ٠ | ٠ | • | • | • | • |   |   | ٠ |    |           | • |
| ٠ | ۰ | • | • | • | ٠ | ٠ | ٠ | • | • | ٠ | ٠ | • | • | • | ٠ | ٠ | ٠ |   | • | ۰ | •  | ۰         | • |
| ٠ | ۰ | • |   | • | • | • |   |   | • | • | ٠ |   |   | • | ٠ | ٠ | ٠ | • | • | • |    | •         | ٠ |
| ٠ | 0 | ٠ | ٠ | ٠ | ٠ | ٠ |   |   | ٥ | ٠ | ۰ |   | ٠ | ٠ | ٠ |   | ۰ | ۰ | ۰ | ۰ |    |           | • |
|   | ٠ | ٠ | • | • | ٠ | ٠ |   |   | • | ٠ | ٠ | ٠ | • | • | • | ٠ | ٠ | ٠ | ٠ | ٠ | ٠  |           | ۰ |
| ٠ | 0 | ٠ | ٠ | ٠ | ٠ | ٠ | ٠ | ٠ | 0 | ٠ | ٠ | ٠ | ٠ | ٠ | • | • | ۰ | ۰ | ٠ | ٠ | ٠  | ٠         | ٠ |
| ۰ | ٠ | ٠ | * | ٠ | ٠ | ٠ |   | ٠ | • | ٠ | ٠ | ٠ | ٠ | ٠ |   | ٠ | ٠ | ٠ | ٠ | ٠ |    | ٠         | ۰ |

| NO  | TE | S | ۰ | ٠ | ٠ | ۰ | ۰ | ٠ | ٠ | ٠ | ۰ | ۰ | ٠ | ٠ | ۰ | ٠ | ۰ | ٠ | ٠ | ٠ | ٠ | ۰ |
|-----|----|---|---|---|---|---|---|---|---|---|---|---|---|---|---|---|---|---|---|---|---|---|
|     |    |   | • | • | • | • | • | • | • | • | • | • | • | • | • | • | • | • | • | • | • | • |
|     | ٠  |   |   |   | • |   |   |   |   |   |   |   |   |   |   |   |   |   |   |   | • |   |
| • • | ۰  |   | • | • | • |   |   |   | • |   | ٠ | ٠ | • | • | ٠ | ٠ | ٠ |   | ٠ | • | • | • |
| • • | ۰  | ٠ | ٠ | ٠ | 0 | ٠ | ٠ | ۰ | ٠ | ٠ | ٠ | ٠ | ٠ | ٠ | ٠ | ٠ | ٠ | ۰ | ٠ | ٠ | 0 | ٠ |
| • • | ٠  | ٠ | ٠ | ٠ | ٠ | ٠ | ٠ | ٠ | ٠ | ٠ | ٠ | ٠ | • | • | ٠ | ٠ | ٠ | ٠ | • | • | ٠ | ٠ |
| • • | ٠  | ٠ | • | ٠ | ٠ | ٠ | ٠ | ٠ | ٠ | ٠ | ۰ | ٠ | • | ٠ | ٠ | ٠ | ٠ | ٠ | • | • | ٠ | ۰ |
| • • | •  | ٠ | ٠ | ٠ | ٠ | ٠ | ٠ | ٠ | ٠ | ٠ | ۰ | ۰ | ٠ | ٠ | ٠ | ٠ | ۰ | ٠ | ٠ | ٠ | ٠ | ۰ |
| • • | •  | • | • | • | • | • | • | • | • | • | • | • | • | • | • | • | • | • | • | • | • | • |
|     | •  |   | • | • | • | • | • | • | • | • | • | • | • | • | • | • | • | • | • | • | • | • |
|     | •  |   |   |   |   |   |   |   |   |   |   |   |   | • |   |   |   |   |   | • |   |   |
|     | ٠  |   |   | • |   |   |   |   |   |   |   |   |   | • |   |   |   |   | • | • |   |   |
| • • | ٠  | ٠ | ٠ | ٠ | ٠ | ٠ | ٠ | ٠ | ٠ |   |   | ٠ | ٠ | ٠ | ٠ | ٠ | ٠ | ٠ | ٠ | ٠ | ٠ | ٠ |
| • • | ۰  | ٠ | • | ٠ | ٠ | ٠ | • | ٠ | ٠ | ٠ | ٠ | ٠ | • | ٠ | ٠ | ٠ | ٠ | ٠ | ٠ | ٠ | ٠ | ٠ |
| • • | ۰  | ٠ | ٠ | ٠ | 0 | ٠ | ٠ | ۰ | ٠ | ٠ | ٠ | ٠ | ٠ | ٠ | ٠ | ٠ | ۰ | ۰ | ٠ | ٠ | 0 | ٠ |
| • • | ۰  | ٠ | ٠ | ٠ | ٠ | ٠ | ٠ | ٠ | ٠ | ٠ | ٠ | ٠ | ٠ | ٠ | ٠ | ٠ | ٠ | ٠ | ٠ | ٠ | ٠ | ۰ |
| • • | ۰  | ۰ | ۰ | ۰ | 0 | ۰ | ۰ | 0 | ٥ | ۰ | ۰ | ۰ | ۰ | ٠ | ۰ | ۰ | • | 0 | ٠ | ٠ | 0 | ۰ |
| • • | •  | • | • | • | • | • | • | • | • | • | • | • | • | • | • | • | • | • | • | • | • | • |
|     |    |   |   | • |   |   |   |   | • | • |   |   |   | • |   |   |   |   | • | • |   |   |
| • • | ۰  |   |   | • |   |   |   |   | • |   |   |   |   | • |   |   |   |   | • | • |   |   |
| • • | ۰  |   |   | ۰ | 0 |   |   | • | ۰ | • |   |   |   | • | • |   | • | • | • | • | 0 |   |
| • • | ۰  | ٠ | ٠ | • | ٠ | ٠ | ٠ | ٠ |   |   | ٠ | ٠ | ٠ | ٠ | ٠ | ٠ | ٠ |   | ٠ | ٠ | ٠ | ٠ |
| • • | ۰  | ٠ | ٠ | ٠ | ٠ | ٠ | ٠ | ٠ | ٠ | ٠ | ٠ | ٠ | ٠ | ٠ | ٠ | ٠ | ٠ | ٠ | ٠ | ٠ | ٠ | ٠ |
| • • | ۰  | ٠ | ٠ | ٠ | ٠ | ٠ | ٠ | ٠ | ٠ | ٠ | ٠ | ٠ | ٠ | • | ٠ | ٠ | ٠ | ٠ | • | • | ۰ | ٠ |
| • • | ٠  | ٠ | ٠ | ٠ | ٠ | ٠ | ٠ | ۰ | ۰ | ۰ | ۰ | ۰ | ٠ | ٠ | ٠ | ٠ | ۰ | ۰ | ٠ | ٠ | ٠ | ٠ |
| • • | ۰  | ۰ | ۰ | • | 0 | ۰ | ۰ | 0 | ٥ | ۰ | ۰ | ۰ | ۰ | ٠ | ۰ | ۰ | 0 | 0 | ٠ | ٠ | 0 | ۰ |
| • • | •  | • | • | • | • | • | • | • | • | • | • | • | • | • | • | • | • | • | • | • | • | • |
|     |    |   |   |   |   |   |   |   | • |   |   |   |   | • |   |   |   |   | • | • |   |   |
| • • | ٠  |   |   | • |   |   |   |   | • |   |   |   |   | • |   |   |   |   | • | • |   |   |
| • • | ۰  | ٠ | • | ٠ | ٠ | ٠ | ٠ |   | • | • |   | ٠ | ٠ | ٠ | ٠ | ٠ |   |   | ٠ | ٠ | ٠ | • |
| • • | ٠  | ٠ | ٠ | ٠ | ٠ | ٠ | ٠ | ٠ | ٠ | ٠ | ٠ | ٠ | ٠ | ٠ | ٠ | ٠ | ٠ | ٠ | ٠ | ٠ | ٠ | • |
| • • | ۰  | ٠ | ٠ | ٠ | ٠ | ٠ | ٠ | ٠ | ٠ | ٠ | ۰ | ٠ | ٠ | ٠ | ٠ | ٠ | ٠ | ٠ | ٠ | ٠ | ٠ | ٠ |
| • • | 0  | ٠ | ٠ | ۰ | ۰ | ٠ | ٠ | ۰ | ۰ | ٠ | ٠ | ٠ | ٠ | ٠ | ٠ | ٠ | ۰ | ۰ | ٠ | ٠ | ۰ | ۰ |

# English

| • | • | • | • | • | • | • | • | • | • | • | • | • | • | • | • | • | • | • | • | Ν | 01 | <b>FE</b> | S |
|---|---|---|---|---|---|---|---|---|---|---|---|---|---|---|---|---|---|---|---|---|----|-----------|---|
| ۰ | ٠ | • | • | • | • | ٠ | ٠ | ٠ | ٠ | ٠ | ٠ | ٠ | ٠ | ٠ | ٠ | ٠ | ٠ | ٠ | ٠ | ٠ | ٠  | ۰         | ٠ |
| ۰ | ٠ | ٠ | ٠ | ٠ | ٠ | ٠ | ٠ | ٠ |   | ٠ | ٠ | ٠ | ٠ | ٠ |   |   | ٠ | ٠ | ٠ | ٠ |    | ٠         | ٠ |
| ۰ | ٠ | ٠ | * | ٠ | ٠ | ٠ | ٠ | ٠ | ٠ | ٠ | ٠ | ٠ | ٠ | ٠ | ٠ | ٠ | ٠ | ٠ | ٠ | ٠ |    | ٠         | ٠ |
| ٠ | ٠ | ٠ | • | ٠ | ٠ | ٠ | ٠ | • | • | ٠ | ٠ | ٠ | ٠ | ٠ | ٠ | ٠ | ٠ | ٠ | • | ٠ | ٠  | ٠         | ٠ |
| ٠ | ٠ | • | • | • | • | • | ٠ | • | ٠ | • | ٠ | ٠ | • | • | • | ٠ | ٠ | ٠ | ٠ | ٠ | •  | ٠         | ٠ |
| ۰ | ٠ | ٠ | • | ٠ | ٠ | ٠ | ٠ | * | ٠ | ٠ | ۰ | ٠ | • | • | • | ۰ | ۰ | ۰ | ٠ | ٠ | ٠  | ۰         | ٠ |
| ٠ | ٠ | ٠ | ٠ | ٠ | ٠ | ٠ | ٠ | ٠ | ٠ | ٠ | ٠ | • | • | ٠ | ٠ | ٠ | ٠ | ٠ | ٠ | ٠ |    | ٠         | ۰ |
| ٠ | ٠ | ٠ | ٠ | ٠ | ٠ | ٠ | ٠ | ٠ | ٠ | ٠ | ٠ | ۰ | ۰ | ٠ | ٠ | ٠ | ٠ | ٠ | ٠ | ٠ | ٠  | ٠         | ۰ |
| ۰ | ۰ | ٠ | ٠ | ٠ | ۰ | ٠ | ٠ | ٠ | 0 | ٠ | ۰ | ٠ | ٠ | ٠ | ٠ | ۰ | ۰ | ۰ | ٠ | ۰ | ٠  | ۰         | ۰ |
| ۰ | ۰ | ٠ | ٠ | ٠ | ٠ | ٠ | ٠ | ٠ | ٠ | ٠ | ٠ | ٠ | ٠ | ٠ | ٠ | ۰ | ٠ | ٠ | ٠ | ۰ | ٠  | ۰         | ٠ |
| ۰ | ٠ | ٠ | ٠ | ٠ | ٠ | ٠ | ٠ | ٠ | ٠ | ٠ | ۰ | ٠ | ٠ | ٠ | ٠ | ٠ | ٠ | ٠ | ٠ | ٠ | •  | ٠         | ٠ |
| ۰ | ٠ | ۰ | ٠ | ۰ | ۰ | ۰ | ٠ | ٠ | 0 | ۰ | ۰ | ٠ | ٠ | ٠ | ٠ | • | ۰ | ۰ | ۰ | ٠ | ٠  | ۰         | ۰ |
| ۰ | ۰ | ٠ | ٠ | ٠ | ٠ | ٠ | • | ٠ | • | ٠ | ٠ | • | ٠ | ۰ | ۰ |   | ۰ | ۰ | ٠ | • | ٠  | ۰         | • |
| ٠ | ۰ | ٠ | ٠ | ٠ | ٠ | ٠ | ٠ | ٠ | ٠ | ٠ | ٠ | ٠ | ٠ | ٠ | ۰ | ۰ | ۰ | ٠ | • | ۰ | •  | ۰         | • |
| ۰ | ٠ | ٠ | ٠ | ٠ | ٠ | ٠ | ٠ | ٠ | ۰ | ٠ | ٠ | ٠ | ٠ | ٠ | ٠ | • | ۰ | ٠ | ٠ | ۰ | ٠  | ۰         | • |
| ۰ | ۰ | • | ٠ | • | • | ٠ | ٠ | • | ٠ | • | ۰ | ۰ | ٠ | ٠ | ٠ | ٠ | ٠ | ٠ | ٠ | ۰ | ۰  | ۰         | ۰ |
| ۰ | ٠ | ٠ | ٠ | ٠ | ۰ | ۰ | • | • | 0 | ۰ | ۰ | ۰ | ٠ | ٠ | ٠ |   |   | • | ۰ | ۰ | ٠  | ۰         | • |
| • | ۰ | ٠ | ٠ | ٠ | • | • | • | • | • | • | ٠ | ۰ | ٠ | ٠ | ٠ |   | • | ۰ | ۰ | ٠ | ٠  | ٠         | • |
| • | • | • | • | • | • | • | • | • | • | • | • | • | • | • | • | • | • | • | • | • | •  | •         | • |
| • | • | • | • | • | • | • | • | • | • | • | • | • | • | • | • | • | • | • | • | • | •  | •         | • |
|   |   |   |   |   |   |   |   |   |   |   |   |   |   |   |   |   |   |   |   |   |    |           |   |
|   |   |   |   |   |   |   |   |   | • |   |   |   |   |   |   |   |   |   |   |   |    |           |   |
|   |   |   |   |   |   |   |   |   |   |   |   |   |   |   |   |   |   |   |   |   |    |           |   |
|   | • |   |   |   |   |   |   |   | • |   |   |   |   |   | • |   |   |   |   |   |    | •         | • |
| • |   |   | • |   |   |   |   |   | • |   | ٠ | • | • | • | • | • |   | • | • | • |    |           |   |
|   |   |   |   | • |   |   |   |   |   |   |   |   |   | • | • |   |   |   |   | ٠ |    |           | • |
|   | • |   |   |   |   |   |   |   |   |   |   |   |   | • | • |   |   |   |   |   |    |           | • |
| • |   | • | • | • |   |   |   |   | • |   | • | ٠ | ٠ | • | • | • | • |   |   | ٠ |    |           | • |
| ٠ | ۰ | • | • | • | ٠ | ٠ | ٠ | • | • | ٠ | ٠ | • | • | • | ٠ | ٠ | ٠ |   | • | ۰ | •  | ۰         | • |
| ٠ | ۰ | • |   | • | • | • |   |   | • | • | ٠ |   |   | • | ٠ | ٠ | ٠ | • | • | ٠ |    | •         | ٠ |
| ٠ |   | ٠ | ٠ | ٠ | ٠ | ٠ |   |   | ٥ | ٠ | ۰ |   | ٠ | ٠ | ٠ |   | ۰ | ۰ | ۰ | ۰ |    |           | • |
|   | ٠ | ٠ | • | • | ٠ | ٠ |   |   | • | ٠ | ٠ | ٠ | • | • | • | ٠ | ٠ | ٠ | ٠ | ٠ | ٠  |           | ۰ |
| ٠ | 0 | ٠ | ٠ | ٠ | ٠ | ٠ | ٠ | ٠ | 0 | ٠ | ٠ | ٠ | ٠ | ٠ | • | • | ۰ | ۰ | ٠ | ٠ | ٠  | ٠         | ٠ |
| ۰ | ٠ | ٠ | * | ٠ | ٠ | ٠ |   | ٠ | • | ٠ | ٠ | ٠ | ٠ | ٠ |   | ٠ | ٠ | ٠ | ٠ | ٠ |    | ٠         | ۰ |

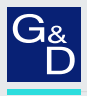

# G&D. FEELS RIGHT.

#### Hauptsitz | Headquarter

#### Guntermann & Drunck GmbH Systementwicklung

Obere Leimbach 9 | D-57074 Siegen | Germany Phone +49 271 23872-0 sales@gdsys.com | www.gdsys.com

#### US-Büro | US-Office

G&D North America Inc. 4540 Kendrick Plaza Drive, Suite 100 | Houston, TX 77032 | USA Phone +1-346-620-4362 sales.us@gdsys.com | www.gdsys.com